# Mode d'emploi de PMS

Version 1.00.001

## Table des matières

| DECLA   | ARATIONS ET RECOMMANDATIONS EN MATIERE DE CYBERSECURITE | IV |
|---------|---------------------------------------------------------|----|
| Déclara | ations de cybersécurité                                 | iv |
| Recom   | nmandations en matière de cybersécurité                 | iv |
| 1 PI    | RESENTATION                                             | 1  |
| 1.1     | Introduction au produit                                 | 1  |
| 1.2     | Configuration requise                                   | 1  |
| 2 SI    | ERVEUR                                                  | 2  |
| 2.1     | Connexion au système                                    | 2  |
| 2.2     | Page d'accueil                                          | 3  |
| 2.3     | S'inscrire                                              | 3  |
| 2.4     | Configuration rapide                                    | 5  |
| 2.5     | Configuration de base                                   | 12 |
| 2.5.1   | 1 Appareil                                              | 12 |
| 2.5.2   | 2 Organisation                                          | 13 |
| 2.5.3   | 3 Plan d'alarme                                         | 14 |
| 2.5.4   | 4 Utilisateur                                           | 16 |
| 2.5.5   | 5 Serveur                                               | 16 |
| 2.5.6   | 6 Configuration du système                              | 17 |
| 2.6     | Places de parking                                       | 17 |
| 2.6.1   | 1 Places de parking                                     | 17 |
| 2.6.2   | 2 Gestion des cartes                                    | 18 |
| 2.6.3   | 3 Gestion des propriétaires                             | 18 |
| 2.6.4   | 4 Carte de guidage                                      | 19 |
| 2.7     | Recherche d'informations                                | 20 |
| 2.7.1   | 1 Entrée/sortie de véhicule                             | 20 |
| 2.7.2   | 2 Véhicule existant                                     | 21 |
| 2.7.3   | 3 Enregistrements de passage                            | 21 |
| 2.8     | Gestionnaire des journaux                               | 21 |
| 2.8.1   | 1 Journal des appareils                                 | 22 |
| 2.8.2   | 2 Journal des alarmes                                   | 22 |
| 2.8.3   | 3 Journal de gestion                                    | 22 |
| 2.8.4   | 4 Journal du système                                    | 23 |

| 3   | CLI   | ENT                                      |    |
|-----|-------|------------------------------------------|----|
| 3.1 | In    | nstallation et désinstallation du client | 24 |
| 3.  | 1.1   | Installation du client                   |    |
| 3.  | 1.2   | Désinstallation du client                |    |
| 3.2 | F     | onction                                  | 27 |
| 3.  | 2.1   | Connexion au client                      | 27 |
| 3.  | 2.2   | Aperçu en temps réel                     |    |
| 3.  | 2.3   | Passage de véhicule                      |    |
|     | 3.2.3 | 3.1 Véhicule existant                    |    |
|     | 3.2.3 | 3.2 Enregistrements de passage           |    |
| 3.  | 2.4   | Carte                                    |    |
| 3.  | 2.5   | Centre d'événements                      |    |
| 3.  | 2.6   | Lecture                                  |    |

# Déclarations et recommandations en matière de cybersécurité

## Déclarations de cybersécurité

- Si vous vous connectez à Internet à l'aide de ce produit, vous serez tenu responsable pour tous les risques encourus, y compris, mais sans s'y limiter aux cyberattaques, aux attaques de pirate informatique, aux virus, aux logiciels malveillants, etc. Veuillez renforcer la protection de vos données et de vos informations personnelles, en prenant toutes les précautions de sécurité nécessaires, telles qu'en modifiant les mots de passe par défaut, en créant des mots de passe invulnérables, en les modifiants périodiquement, en mettant à jour le micrologiciel à la version la plus récente, etc. Dahua ne sera pas tenue responsable pour tout dysfonctionnement, toute perte d'informations ou tout autre problème causés par votre manquement à ne pas prendre les précautions nécessaires afin de garantir la sécurité de vos appareils. Nous proposons des services de maintenance des produits.
- Dans la mesure où les lois en vigueur ne l'interdisent pas, Dahua et ses employés, ses licenciés et ses affiliés ne sont absolument pas responsables des dommages corporels ni des dommages accessoires, spéciaux, indirects ou consécutifs, y compris et sans limitation, des dommages pour un manque à gagner, une corruption ou une perte de données, une omission de transmettre ou de recevoir des données, une interruption d'activité ou tout autre dommage ou perte commerciale découlant ou liés à l'utilisation ou à l'impossibilité d'utiliser ses produits ou ses services, indépendamment du principe de responsabilité (contrat, délit ou autre), même si la société a été informée de la possibilité de tels dommages. Comme certaines juridictions ne permettent pas l'exclusion ou des restrictions de responsabilité pour des blessures personnelles ou des dommages indirects ou consécutifs, ces restrictions peuvent ne pas s'appliquer dans votre cas.
- En aucun cas, la responsabilité pour tous les dommages (autres que ce qui peuvent être exigés par les lois en vigueur dans les cas impliquant des blessures corporelles) ne peut excéder le montant payé pour les produits ou les services.

## Recommandations en matière de cybersécurité

#### Mesures obligatoires à prendre en matière de cybersécurité

#### 1. Modifier les mots de passe et utiliser des mots de passe robustes :

La principale raison du « piratage » des systèmes est l'utilisation de mots de passe par défaut ou de mots de passe vulnérables. Dahua recommande de modifier immédiatement les mots de passe par défaut et de choisir un mot de passe robuste chaque fois que c'est possible. Un mot de passe fort est composé d'au moins 8 caractères et combine des caractères spéciaux, des chiffres, des majuscules et des minuscules.

#### 2. Mettre à jour le micrologiciel

Comme c'est la norme dans les secteurs technologiques, nous recommandons de maintenir le micrologiciel des enregistreurs (NVR, DVR) et des caméras IP à jour afin de garantir que le système est à niveau avec les correctifs de sécurité et des logiciels.

Vérifiez la version du micrologiciel de vos appareils fonctionnels. Si la date de version est obsolète de plus de 18 mois, veuillez contacter un distributeur local autorisé de Dahua ou l'assistance technique pour vérifier la disponibilité d'une mise à jour de votre version.

#### Recommandations à suivre pour améliorer la sécurité de votre réseau

#### 1. Modifier régulièrement votre mot de passe

Modifiez régulièrement les paramètres de connexion de vos appareils afin de garantir que seuls les utilisateurs autorisés y ont accès.

#### 2. Modifier les ports HTTP et TCP par défaut :

- Modifiez les ports HTTP et TCP des systèmes Dahua. Il s'agit des deux ports servant à communiquer et visionner des vidéos à distance.
- Ils peuvent être modifiés par n'importe quel nombre compris entre 1 025 et 65 535. En évitant d'utiliser les ports par défaut, les risques que des personnes étrangères puissent deviner les ports utilisés sont moindres.

#### 3. Activer le protocole HTTPS/SSL :

Configurez un certificat SSL pour activer le protocole HTTPS. Toutes les communications entre vos appareils et l'enregistreur seront ainsi chiffrées.

#### 4. Activer le filtrage d'adresses IP :

L'activation du filtrage de vos adresses IP empêchera tout le monde, à l'exception des adresses IP spécifiées, d'accéder au système.

#### 5. Modifier le mot de passe ONVIF :

Dans le micrologiciel des anciennes caméras IP, le mot de passe ONVIF ne change pas quand vous modifiez les informations d'identification du système. Vous devrez soit mettre à jour le micrologiciel des caméras à la dernière révision, soit modifier le mot de passe ONVIF.

#### 6. Transférer uniquement les ports que vous avez besoin :

- Transférez uniquement les ports HTTP et TCP dont vous avez besoin. Ne transférez pas une plage importante de numéros vers l'appareil. Ne placez pas l'adresse IP de l'appareil dans la zone démilitarisée (DMZ).
- Vous n'aurez pas besoin de transférer un quelconque port de vos caméras individuelles si elles sont toutes connectées à un enregistreur sur site. Il ne sera nécessaire que de transférer ceux de l'enregistreur vidéo réseau (NVR).

#### 7. Désactiver la connexion automatique sur SmartPSS :

Ceux qui utilisent SmartPSS pour visionner leur système sur un ordinateur utilisé par plusieurs personnes doivent désactiver la connexion automatique. La sécurité en sera renforcée et cela empêchera aux utilisateurs sans les informations d'identification appropriées d'accéder au système.

#### 8. Utiliser un nom d'utilisateur et un mot de passe différents pour SmartPSS :

Dans le cas où le compte de votre réseau social, de votre banque, de votre e-mail, etc. est compromis, vous ne voudriez pas que quelqu'un collecte ces mots de passe et les essaye sur votre système de vidéosurveillance. L'utilisation d'un nom d'utilisateur et d'un mot de passe différents pour votre système de sécurité rendra plus difficile à quelqu'un d'accéder à votre système.

#### 9. Limiter les fonctions des comptes invités :

Si votre système est configuré pour plusieurs utilisateurs, assurez-vous que chacun est uniquement autorisé à utiliser les fonctions et fonctionnalités nécessaires pour exécuter ses tâches.

#### 10. UPnP :

- Le protocole UPnP essayera automatiquement de transférer des ports sur votre routeur ou modem. En temps normal, cette opération devrait être salutaire. Cependant, si votre système transfère automatiquement les ports et si vous gardez les informations d'identification par défaut, vous risquez de vous trouver avec des visiteurs indésirables.
- Si vous transférez manuellement les ports HTTP et TCP sur votre routeur/modem, cette fonction devrait être désactivée quoi qu'il en soit. Désactiver le protocole UPnP est recommandé quand sa fonction n'est pas utilisée dans des applications réelles.

#### 11. SNMP :

Désactivez le protocole SNMP, si vous ne l'utilisez pas. Si vous l'utilisez, vous devrez le faire temporairement, uniquement à des fins de traçage et d'essai.

#### 12. Multidiffusion :

La multidiffusion permet de partager des flux vidéo entre deux enregistreurs. Bien qu'aucun problème lié à la multidiffusion n'ait été identifié à ce jour, désactivez cette fonction, si vous ne l'utilisez pas, afin d'optimiser éventuellement votre sécurité réseau.

#### 13. Consulter le journal :

Si vous soupçonnez une intrusion dans votre système, vous pouvez consulter le journal système. Le journal du système vous indiquera les adresses IP qui ont été utilisées pour se connecter à votre système et les éléments consultés.

#### 14. Fermer physiquement l'appareil :

En principe, tout le monde souhaite empêcher toute intrusion dans son système. Le meilleur moyen d'y parvenir est d'installer l'enregistreur dans un coffre, une baie serveur verrouillable ou une pièce que l'on peut fermer à clé.

#### 15. Connecter les caméras IP aux ports PoE situés à l'arrière d'un enregistreur réseau (NVR) :

Les caméras connectées aux ports PoE situés à l'arrière d'un enregistreur réseau sont isolées du monde extérieur et ne sont pas directement accessibles.

#### 16. Isoler le réseau NVR et celui de la caméra IP

Votre NVR et votre caméra IP ne doivent jamais être branchés sur le même réseau, par exemple le réseau informatique public. De cette manière, tout visiteur ou invité indésirable n'aura pas accès au même réseau dont le système de sécurité a besoin pour fonctionner correctement.

Pour les toutes dernières informations sur Dahua, la déclaration et les recommandations en matière de cybersécurité, veuillez visiter <u>www.dahuasecurity.com</u>.

# 1 Présentation

# 1.1 Introduction au produit

La plateforme PMS dispose d'un système de gestion intelligente des entrées et des sorties. En outre, elle intègre des fonctions de vidéosurveillance, de contrôle des entrées et des sorties, etc.

- Elle peut gérer des produits matériels tels que caméra LAPI, moniteur LED, portier (VTO) et autres.
- Gestion des places de parking.
- > Gestion des véhicules et des propriétaires.
- > Aperçu en temps réel et lecture d'appareils multiples et multicanaux.
- > Ouverture de barrière à distance
- > Connexion en un seul clic du portier à la plateforme et fonction d'appel et de conversation.
- > Recherche d'enregistrement de passage de véhicule.
- Possibilité de forcer des véhicules à quitter le parking.
- > Affichage de schémas et de tableaux d'entrée et de sortie des véhicules.
- > La plateforme PMS prend en charge le téléchargement et l'installation de clients.

## **1.2 Configuration requise**

La configuration minimale est donnée dans le Tableau 1–1.

| Paramètre              | Remarque                                       |  |
|------------------------|------------------------------------------------|--|
| Processeur             | Core i3 4160                                   |  |
| Mémoire                | 4 Go                                           |  |
| Disque dur             | 500 Go                                         |  |
| Système d'exploitation | Microsoft Windows 7, 8.1 ou 10 (64 bits)       |  |
| Navigateur Internet    | IE9 ou supérieure, Chrome, Firefox             |  |
| Décolution             | Résolution recommandée 1280 × 1024             |  |
| Resolution             | Matériel compatible DirectX 9.0c ou supérieure |  |

Tableau 1-1

# 2 Serveur

# 2.1 Connexion au système

Étape 1. Dans un navigateur Internet, saisissez l'adresse IP du serveur PMS, puis appuyez sur la touche « Entrée ». Le format de l'adresse IP d'accès est <u>http://172.10.2.76</u>, tel que « <u>http://172.10.2.76</u> ». Voir Figure 2–1.

| PMS     Enter username     Enter password |  |
|-------------------------------------------|--|
| Sign in                                   |  |
| PC Card Control                           |  |

Figure 2–1

• Cliquez sur E pour télécharger le client.

• Cliquez sur bour télécharger le contrôle de carte.

Étape 2. Saisissez le nom d'utilisateur et le mot de passe, puis cliquez sur « Connexion » (Login). Remarque :

Le nom de l'utilisateur par défaut est « system ». Le mot de passe par défaut est « 123456 ». À la première connexion, une boîte de dialogue vous invitera à modifier le mot de passe.

# 2.2 Page d'accueil

Voir Figure 2–2.

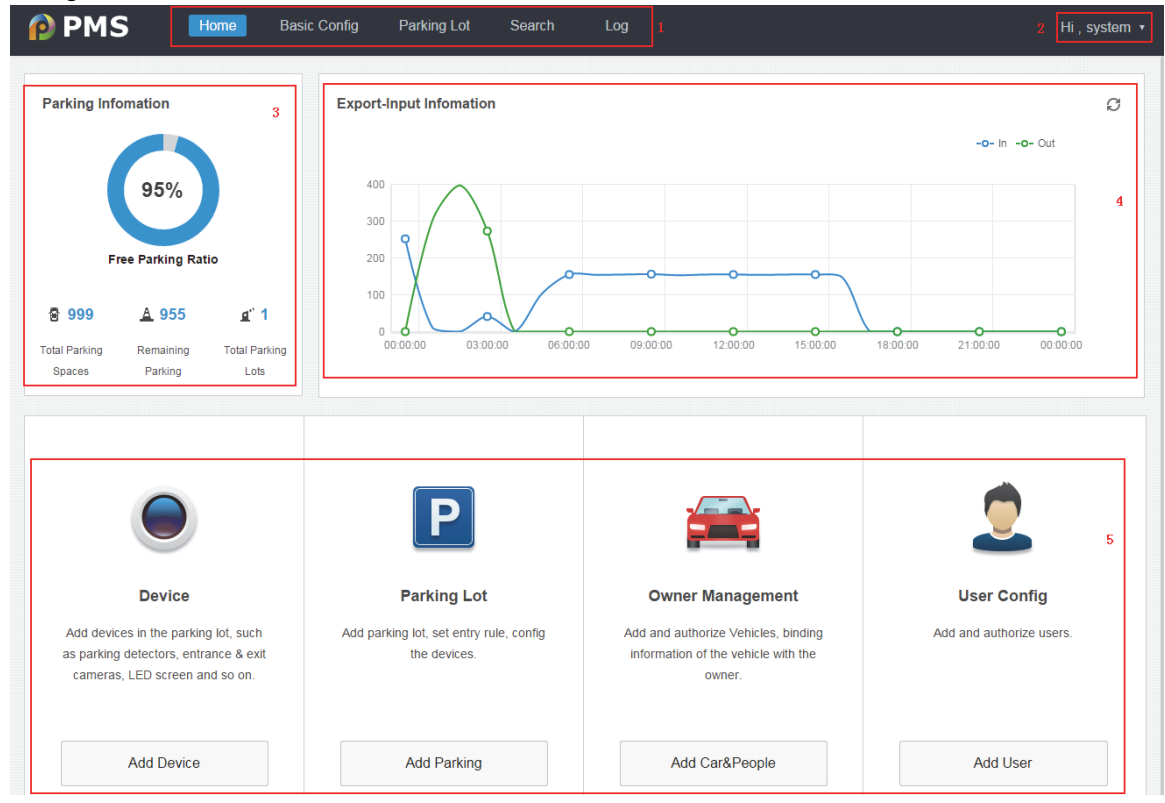

Figure 2–2

| N° | Paramètre                          | Remarque                                                                                                    |
|----|------------------------------------|----------------------------------------------------------------------------------------------------|
| 1  | Menu                               | Affiche le menu des fonctions.                                                                                                    |
| 2  | Nom d'utilisateur                  | Affiche le nom d'utilisateur de connexion. Cliquez sur à<br>droite et vous pourrez modifier le nom d'utilisateur et le mot de<br>passe, vous déconnecter, etc. |
| 3  | Information relative<br>au parking | Affiche le nombre de places de parking, etc.                                                                                                    |
| 4  | Exporter/Importer des informations | Affiche les statistiques d'entrée et de sortie des véhicules pendant différentes périodes au cours du temps.                                                   |
| 5  | Raccourci                          | Menu des raccourcis.                                                                                                    |

Tableau 2-1

# 2.3 S'inscrire

Après avoir installé le système, les utilisateurs qui se sont inscrits sur le système pourront profiter d'une période d'essai gratuite de 89 jours en exploitant uniquement deux canaux d'un appareil. Étape 1. Connectez-vous sur la page d'accueil. Une fenêtre contextuelle affichera le nombre de jours restants pour la période d'essai. Voir Figure 2–3.

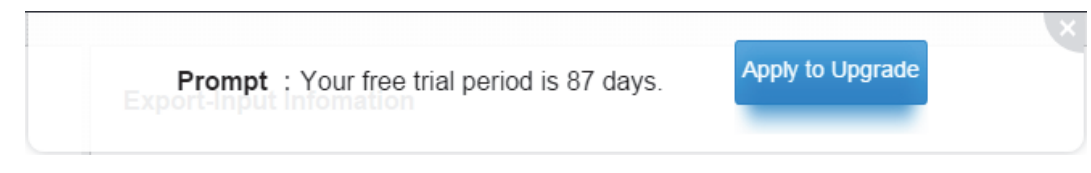

Figure 2–3

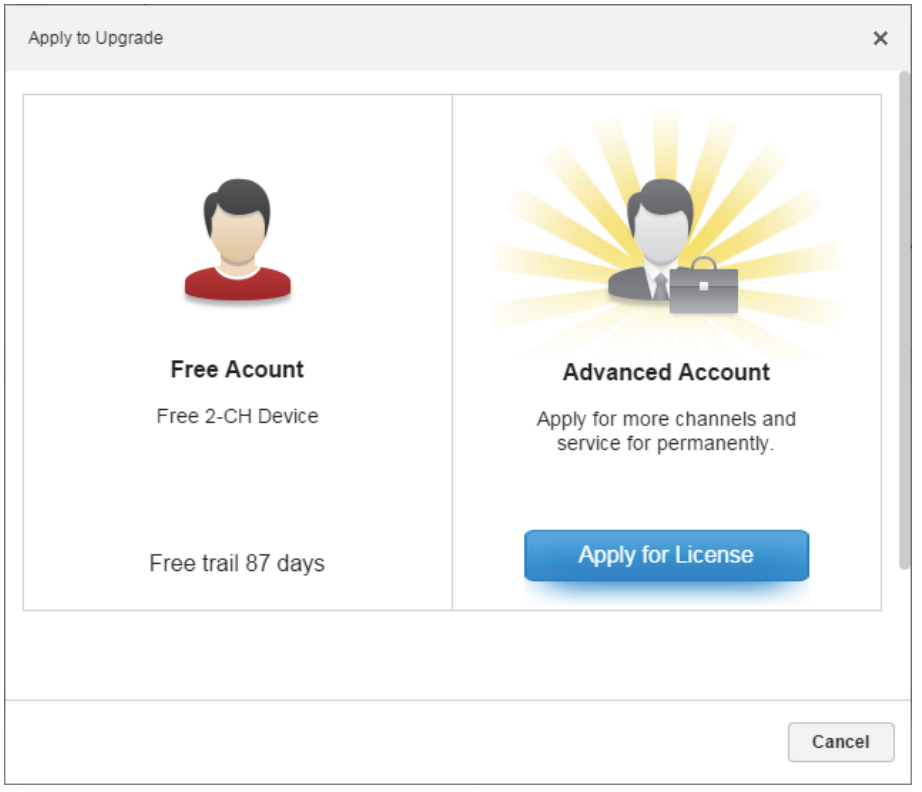

Étape 2. Cliquez sur « S'inscrire pour mettre à niveau » (Apply to Upgrade). Voir Figure 2-4.

Figure 2–4

| Paramètre      | Remarque                                                            |
|----------------|---------------------------------------------------------------------|
| Compte gratuit | Il s'agit du compte d'un utilisateur général, en mesure d'exploiter |
|                | deux canaux, sur une période maximale de trois mois.                |
| Compte avancé  | L'inscription est nécessaire. Une fois autorisé, un compte gratuit  |
|                | devient un compte avancé, sans limitation de temps et de canaux.    |

Tableau 2–2

Étape 3. Cliquez sur « Obtenir une licence » (Apply for license) et une boîte de dialogue s'affichera pour vous aider à obtenir une licence. Voir Figure 2–5.

| pply for License                                                                                                    | × |
|----------------------------------------------------------------------------------------------------|---|
| Step 1:                                                                                                    |   |
| Choosing Time: <ul> <li>Permanent Free</li> <li>Trial for 90 days</li> </ul>                                                          |   |
| Export                                                                                                    |   |
| Step 2:                                                                                                    |   |
| Contact with salesman to get license file.                                                                                            |   |
| Step 3:                                                                                                    |   |
| Import License File. Import                                                                                                    |   |
| Cancel                                                                                                    |   |
| Step 2:         Contact with salesman to get license file.         Step 3:         Import License File.         Import         Cancel |   |

Figure 2–5

| Étape | Paramètre          | Remarque                                                  |
|-------|--------------------|-----------------------------------------------------------|
| 1     | Exporter           | Cliquez sur ce bouton. Le fichier « LicenseInfo.zip »     |
|       |                    | contenant les informations système nécessaires sera       |
|       |                    | automatiquement créé.                                     |
| 2     | Obtenir un fichier | Envoyez le fichier exporté « LicenseInfo.zip » à l'équipe |
|       | de licence         | Dahua afin d'obtenir le fichier « reg.dat ».              |
| 3     | Importer           | Cliquez sur ce bouton pour importer (Import) le fichier   |
|       |                    | « reg.dat » dans le système. Terminez l'inscription.      |

Tableau 2–3

## 2.4 Configuration rapide

La page d'accueil affiche les quatre étapes du guide de démarrage rapide. Vous pouvez simplement configurer les informations de base de la plateforme via ce guide de démarrage rapide. Étape 1. Ajout d'un appareil.

a) Cliquez sur « Ajouter un appareil » (Add Device). Voir Figure 2-6.

| Add Device          |                        |                  |                            | ×      |
|---------------------|------------------------|------------------|----------------------------|--------|
| Device Type         |                        |                  |                            |        |
|                     |                        |                  |                            |        |
| Device Type:        | ANPR Device 🔻          |                  |                            |        |
| Basic Info          |                        |                  |                            |        |
| * Name:             |                        | Manufacturer:    | DAHUA 🔻                    |        |
| Туре:               | Spot Detector Device 🔹 | * IP Address:    |                            |        |
| * Port:             | 37777                  | * Username:      | admin                      |        |
| *Password:          |                        |                  |                            |        |
| Channel Info        |                        |                  |                            |        |
| * Channel Quantity: | 1                      | Server:          | PTS(169.254.163.39:9101) • |        |
| * Channel Name:     |                        | * Parking Count: | 1                          |        |
| *No.1 parking:      |                        |                  |                            |        |
|                     |                        |                  |                            |        |
|                     |                        |                  | ОК                         | Cancel |

#### Figure 2–6

| Paramètre          | Remarque                                                          |
|--------------------|-------------------------------------------------------------------|
| Type d'appareil    | Vous pouvez sélectionner une valeur parmi appareil LAPI, LED      |
|                    | et VTO.                                                           |
| Nom                | Définissez le nom de l'appareil.                                  |
| Туре               | En fonction des différents types d'appareils, sélectionnez la     |
|                    | valeur correspondante.                                            |
| Adresse IP/Port    | Définissez l'adresse IP et le port de l'appareil.                 |
| Nom d'utilisateur/ | Saisissez le nom d'utilisateur et le mot de passe de connexion au |
| mot de passe       | site Web de l'appareil.                                           |
| Infos canaux       | Définissez le nombre de canaux, leur nom, etc.                    |
| Parking            | Si le type d'appareil est un détecteur de stationnement, vous     |
|                    | devez saisir le numéro de parking.                                |
| Parking n° 1       | Par ex. : A001.                                                   |

#### Tableau 2–4

b) Définissez les informations liées à l'appareil, puis cliquez sur OK.

- Étape 2. Définir un parking.
- a) Cliquez sur « Ajouter un parking » (Add Parking). Voir Figure 2–6.

| Add Parking                    |                                                                                                    |                                                               |                             | ×                     |
|--------------------------------|----------------------------------------------------------------------------------------------------|---------------------------------------------------------------|-----------------------------|-----------------------|
| 1. Parking Info                |                                                                                                    | Parking Info                                                  | Entrance/Exit Device Config | Monitor Device Config |
| Parking Info                   |                                                                                                    |                                                               |                             |                       |
| * Parking N                    | lame:                                                                                                    | * Total Parking:                                              | 1                           |                       |
| * Remaining Par                | rking: 0                                                                                                    | Counting Mode:                                                | Include VIP Vehicles        | T                     |
| Entry Rule<br>Balance is zero: | Unlimited Entry off on<br>When general vehicle on-site is fewer than<br>When free parking is fewer than on<br>Allow all vehicles entry • | , allow general vehicle (<br>ly allow VIP vehicle unlimited E | unlimited Entry off on      |                       |
| The remaining <b>2</b> steps   |                                                                                                    |                                                               | Save and Close              | Next Cancel           |

#### Figure 2–6

| Nom du<br>paramètre | Remarque                                                        |
|---------------------|-----------------------------------------------------------------|
| Nom parking         | Définissez le nom du parking.                                   |
| Total parking       | Définir le nombre total de places de parking.                   |
| Parking restant     | Définissez le nombre restant de places de parking actuel.       |
| Mode comptage       | Sélectionnez le contrôle des entrées et des sorties (ignorer ou |
|                     | non les véhicules VIP).                                         |
| Entrée illimitée    | Sélectionnez un mode.                                           |
| Crédit nul          | Quand le crédit (nombre de parkings restants) est nul, l'option |
| (Balance is zero)   | permet de faire entrer soit tous les véhicules, soit uniquement |
|                     | les véhicules en liste blanche, interdire l'entrée ou autoriser |
|                     | uniquement l'entrée des véhicules VIP.                          |

#### Tableau 2–5

- b) Définissez les informations sur le parking et sélectionnez le mode d'entrée illimitée.
- c) Cliquez sur « Suivant » (Next) et l'interface de configuration des appareils à l'entrée et à la sortie s'affiche.

| Add P | Optional ITC Channel |              |      |             |       |           |        |       |  |  |
|-------|----------------------|--------------|------|-------------|-------|-----------|--------|-------|--|--|
| 2. Er | Channel Name         | Manufacturer | Туре | IP Address  | Port  | Server    | Status | onfig |  |  |
| +     | 172.10.1.3           | DAHUA        | NVR  | 172.10.1.35 | 37771 | PTS(9101) | Online |       |  |  |
| Plea  | 172.10.1.3           | DAHUA        | NVR  | 172.10.1.35 | 37771 | PTS(9101) | Online |       |  |  |
|       | 172.10.1.3           | DAHUA        | NVR  | 172.10.1.35 | 37771 | PTS(9101) | Online |       |  |  |
|       | 172.10.1.3           | DAHUA        | NVR  | 172.10.1.35 | 37771 | PTS(9101) | Online |       |  |  |
|       | 172.10.1.3           | DAHUA        | NVR  | 172.10.1.35 | 37771 | PTS(9101) | Online |       |  |  |
|       | 172.10.1.3           | DAHUA        | NVR  | 172.10.1.35 | 37771 | PTS(9101) | Online |       |  |  |
|       | 172.10.1.3           | DAHUA        | NVR  | 172.10.1.35 | 37771 | PTS(9101) | Online |       |  |  |
|       | 172.10.1.3           | DAHUA        | NVR  | 172.10.1.35 | 37771 | PTS(9101) | Online |       |  |  |
|       | 172.10.1.3           | DAHUA        | NVR  | 172.10.1.35 | 37771 | PTS(9101) | Online |       |  |  |
|       | 172.10.1.3           | DAHUA        | NVR  | 172.10.1.35 | 37771 | PTS(9101) | Online |       |  |  |
|       | 172.10.1.3           | DAHUA        | NVR  | 172.10.1.35 | 37771 | PTS(9101) | Online |       |  |  |
| The r |                      |              |      |             |       |           | Cancel | ncel  |  |  |

## d) Cliquez sur +. Voir Figure 2–7.

Figure 2–7

e) Sélectionnez un canal LAPI (ANPR Channel). Voir Figure 2-8.

| Add Parking                |               |       |                      |                    |                  |                 | :                     |  |  |
|----------------------------|---------------|-------|----------------------|--------------------|------------------|-----------------|-----------------------|--|--|
| 2. Entrance/Exit [         | Device Config |       |                      | Parking            | nfo Entrance/Exi | t Device Config | Nonitor Device Config |  |  |
| 172.10.1.35_28 🗙           | +             |       |                      |                    |                  |                 |                       |  |  |
| Direction Config           | 9             |       |                      |                    |                  |                 |                       |  |  |
| 🖲 Enter 🔍 Exit             |               |       |                      |                    |                  |                 |                       |  |  |
| Binding ANPR               |               |       |                      |                    |                  |                 |                       |  |  |
| Channel Name: 172.10.1     | .35_28        | Manu  | facturer: DAHUA      |                    |                  | Type: NVR       |                       |  |  |
| IP Address: 172.10.1       | .35           |       | Port: 37771          | Server: PTS(9101)  |                  |                 |                       |  |  |
| Status: Online             |               |       |                      |                    |                  |                 |                       |  |  |
| Status.                    |               |       |                      |                    |                  |                 |                       |  |  |
| Binding VTO                |               |       |                      |                    |                  |                 |                       |  |  |
| 🕂 Add                      |               |       |                      |                    |                  |                 |                       |  |  |
| Channel                    | Manufact      | Туре  | IP Address           | Port               | Server           | Status          | Operation             |  |  |
|                            |               | Pleas | e click Add button t | to bind new VTO cł | nannel.          |                 |                       |  |  |
| Binding LED                | Binding LED   |       |                      |                    |                  |                 |                       |  |  |
| The remaining <b>1</b> ste | ps            |       |                      | Pre                | evious Save a    | Ind Close       | Cancel                |  |  |

Figure 2–8

- f) Définissez la direction d'entrée et de sortie.
- g) Cliquez sur + afin de continuer à ajouter un autre canal.
- h) Associer un portier : associez un portier (VTO) à partir de la liste du bas. Cliquez sur « Ajouter » (Add) et ajoutez un portier (VTO) et un moniteur LED.
- i) Cliquez sur « Enregistrer et fermer » (Save and Close).
- j) Si vous souhaitez ajouter un autre canal de caméra IP, cliquez sur « Suivant » (Next). Voir Figure 2–9.

| Add Parking              |              |      |                       |                     |                    |               | ×                    |
|--------------------------|--------------|------|-----------------------|---------------------|--------------------|---------------|----------------------|
| 3. Monitor Device Config |              |      |                       | Parking In          | fo Entrance/Exit I | Device Config | onitor Device Config |
| Add                      |              |      |                       |                     |                    |               |                      |
| Channel Name             | Manufacturer | Туре | IP Address            | Port                | Server             | Status        | Operation            |
|                          |              | Plea | se click Add button t | to bind new IPC cha | innel.             |               |                      |
|                          |              |      |                       |                     |                    |               |                      |
| The remaining <b>0</b> s | steps        |      |                       |                     | Previou            | IS Save and   | Close                |

Figure 2–9

k) Cliquez sur « Ajouter » (Add).

Ajoutez une nouvelle caméra IP, puis cliquez sur « Enregistrer et fermer » (Save and Close).
 Étape 3. Ajouter un véhicule et un propriétaire.

a) Cliquez sur « Ajouter un véhicule et une personne » (Add Car&People). Voir Figure 2–10.

| Add |                |       |               |           | ×  |
|-----|----------------|-------|---------------|-----------|----|
|     | 🚘 Vehicle Info |       |               |           |    |
|     | + Add          |       |               |           |    |
|     | Plate No.      | Group | Vehicle Right | Operation |    |
|     | Owner Info     |       |               |           |    |
|     | - Add          |       |               |           |    |
|     |                |       |               |           |    |
|     |                |       |               |           |    |
|     |                |       |               | ОК Салс   | el |

Figure 2–10

- b) Cliquez sur « Ajouter » (Add) dans la zone d'informations du véhicule ainsi que dans la zone des informations du propriétaire.
- c) Saisissez les informations requises. Voir Figure 2–11.

| 🚘 Vehicle Info     |             |            |          |                   |    |           |  |
|--------------------|-------------|------------|----------|-------------------|----|-----------|--|
| + Add              | No          | Group      |          | Vehicle Right     |    | Operation |  |
| AA888              | 366         | General Ve | ehicle 🔻 | WhiteList Blackli | st | *         |  |
| Owner Info  Delete |             |            |          |                   |    |           |  |
| *Name :            | Mike        |            | Geno     | ler: Male         | •  |           |  |
|                    | 18625253636 |            | Em       | ail :             |    |           |  |

Figure 2–11

| Paramètre      | Remarque                                                          |  |  |  |  |  |
|----------------|-------------------------------------------------------------------|--|--|--|--|--|
| Plaque         | Définissez les informations de la plaque d'immatriculation.       |  |  |  |  |  |
| Groupe         | Configurez l'appartenance à un groupe général ou à un groupe VIP. |  |  |  |  |  |
| Droit véhicule | Choisissez d'insérer le véhicule dans la liste blanche ou noire.  |  |  |  |  |  |
|                |                                                                   |  |  |  |  |  |

Tableau 2–6

d) Cliquez sur OK.

Il est possible de ne pas renseigner l'utilisateur propriétaire. Vous pouvez associer plus d'un véhicule à un utilisateur.

Étape 4. Ajouter un utilisateur.

a) Cliquez sur « Ajouter utilisateur » (Add User). Voir Figure 2–12.

| Add User          |                    | ×      |
|-------------------|--------------------|--------|
| * User:           |                    |        |
| *Login Password:  | ⊘                  |        |
| Password Expiry : |                    |        |
| User Status:      | Enable •           |        |
| Parking Right:    | •                  |        |
| * System Right:   | Selected 0 item(s) |        |
|                   |                    |        |
|                   | ок                 | Cancel |

Figure 2–12

| Paramètre         | Remarque                                                             |
|-------------------|----------------------------------------------------------------------|
| Nom d'utilisateur | Renseignez le nom de l'utilisateur.                                  |
| Mot de passe      | Saisissez le mot de passe de connexion.                              |
| État utilisateur  | Activez (Enable) ou bloquez (Frozen) l'utilisateur.                  |
| Droit parking     | Définissez les informations de la zone d'affichage de l'utilisateur. |
| Droit système     | Définissez les menus qui seront accessibles à l'utilisateur.         |

#### Tableau 2–7

b) Définissez les informations liées à l'utilisateur, puis cliquez sur OK.

# 2.5 Configuration de base

La configuration de base comprend la gestion des appareils, la gestion de l'organisation, le plan d'alarme, la gestion des utilisateurs, la gestion des serveurs, la configuration du système, etc.

## 2.5.1 Appareil

Étape 1. Sélectionnez « Config base > Appareil » (Basic Config>Device).

Étape 2. Cliquez sur « Ajouter » (Add).

Étape 3. Voir 2.4 et Figure 2–13.

| PMS Home        | Basic Config | Park     | king Lot Search              | Log                  |              |                             | Hi , system |
|-----------------|--------------|----------|------------------------------|----------------------|--------------|-----------------------------|-------------|
| a Device        | 🕂 Add        | 🛱 Delete | Guide Screen Parking Linkage |                      |              | Q Coo                       | le/Name/IP  |
| 📅 Organization  | Device Type: | All      | ×                            | Status: All          | ¥            |                             |             |
| Alarm Scheme    |              | Code     | Name                         | Туре                 | IP Address   | Status                      | Operation   |
| 1 User Config   |              | 1000012  | 172.10.3.74                  | IPC                  | 172.10.3.74  | Online                      | 2 ×         |
| O Server Config |              | 1000011  | 9.6.3.2                      | Guide Screen         | 9.6.3.2      | Offline                     | / ×         |
| System          |              | 1000010  | 5.6.6.9                      | Spot Detector Device | 5.6.6.9      | <ul> <li>Offline</li> </ul> | / X         |
|                 |              | 1000009  | 2.3.6.88                     | Guide Screen         | 2.3.6.88     | Offline                     | / ×         |
|                 |              | 1000008  | 2.0.2.6                      | Spot Detector Device | 2.0.2.6      | Offline                     | / ×         |
|                 |              | 1000007  | 2.3.3.6                      | Spot Detector Device | 2.3.3.6      | Offline                     | / ×         |
|                 |              | 1000006  | 10.33.10.64                  | Spot Detector Device | 10.33.10.64  | Online                      | / ×         |
|                 |              | 1000005  | IPC                          | IPC                  | 172.10.3.79  | Offline                     | / ×         |
|                 |              | 1000004  | 172.10.3.75                  | IPC                  | 172.10.3.75  | Offline                     | / ×         |
|                 |              | 1000003  | 172.10.1.35                  | NVR                  | 172.10.1.35  | Online                      | × ×         |
|                 |              | 1000002  | LED1111                      | Remaining Parking    | 172.10.1.122 | Online                      | / ×         |
|                 |              | 1000001  | VTO                          | VTO                  | 172.10.1.233 | Offline                     | / ×         |
|                 |              | 1000000  | 172.10.1.82                  | NVR                  | 172.10.1.82  | Online                      | / X         |

Figure 2–13

La couleur verte indique un appareil en ligne, la couleur grise un appareil hors ligne.

Étape 4. Cliquez sur « Association parking écran guide » (Guide Screen Parking Linkage). Voir Figure 2–14.

| Guide Screen F | Parking Linkage                         |  |    |  |           |               |            | ×      |
|----------------|-----------------------------------------|--|----|--|-----------|---------------|------------|--------|
|                | Channel List<br>Q. Search<br>2.3.6.88_1 |  |    |  | Parking   | List          |            |        |
|                |                                         |  |    |  | Q Searc   | :h            |            |        |
|                |                                         |  |    |  | check all |               |            |        |
|                | 9.6.3.2_1                               |  | ee |  |           | 123           |            |        |
|                |                                         |  |    |  |           | 111           |            |        |
|                |                                         |  |    |  |           | A10           |            |        |
|                |                                         |  |    |  |           | 12312azdasdsa | d          |        |
|                |                                         |  |    |  |           |               |            |        |
|                |                                         |  |    |  |           |               |            |        |
| Linked Chan    | inel:                                   |  |    |  |           |               |            |        |
| с              | Channel Parking No.                     |  |    |  | Zone      | Гуре          | Parking \$ | Status |
|                |                                         |  |    |  |           |               |            |        |
|                |                                         |  |    |  |           |               |            |        |
|                |                                         |  |    |  |           |               | Save       | Cancel |

Figure 2–14

Étape 5. Sur la gauche, sélectionnez un écran guide et sur la droite, un parking. Cliquez sur « Enregistrer » (Save).

## 2.5.2 Organisation

Étape 1. Sélectionnez « Config base > Organisation » (Basic Config > Organization). Voir Figure 2–15.

| PMS 首页 | 基本设置 车场设置 信息查询 日志管                                     | 理  |                                                                  | 你好, system |
|--------|--------------------------------------------------------|----|------------------------------------------------------------------|------------|
|        |                                                        |    |                                                                  |            |
| → 设备管理 | 组织设备                                                   |    | 逻辑组织 🕂 添加 🧰 删除                                                   |            |
| ∴ 组织管理 | Q.                                                     |    | ▼ ∴ 根结点 🖌                                                        |            |
| ▲ 报警预案 | ▼ □ ☆ 根结点                                              |    | <ul> <li>New Organization1</li> <li>New Organization2</li> </ul> |            |
| 泉 用户管理 | ▶ □                                                    |    | 172.10.1.82_11111111                                             |            |
| ④ 服务管理 | • U H VTO_1                                            |    | □ ■ 172.10.1.35_11                                               |            |
| ✿ 系统配置 | ▶ 🗌 📼 172.10.1.35                                      |    | □ ■ 172.10.1.35_12                                               |            |
|        | <ul> <li>IT2:10.3.75</li> <li>IT2:10.3.75_1</li> </ul> |    | □ ■• 172.10.1.35_14                                              |            |
|        | ▼ □                                                    |    | □ ■ 172.10.1.35_63                                               |            |
|        | □ IPC_1 ▼ □ □ 10.33.10.64                              | 保存 |                                                                  |            |
|        | <b>10.33.10.64_1</b>                                   |    |                                                                  |            |
|        | ▼ □                                                    |    |                                                                  |            |
|        | 2.3.3.6_1                                              |    |                                                                  |            |

Figure 2–15

Étape 2. Sur la droite, dans l'organisation logique, cliquez sur « Ajouter » (Add). Vous pouvez ajouter ou supprimer une organisation logique.

Étape 3. Sur la gauche, dans l'organisation racine, sélectionnez un canal d'appareil, puis cliquez

sur *pour ajouter une organisation logique sur la droite.* 

Cliquez sur cliquez sur clique à gauche.

Étape 4. Cliquez sur « Enregistrer » (Save).

#### 2.5.3 Plan d'alarme

Étape 1. Sélectionnez « Config base > Plan d'alarme » (Basic Config > Alarm scheme).

Étape 2. Cliquez sur « Ajouter » (Add).

Étape 3. Sélectionnez un type d'alarme. Voir Figure 2–16.

| Add Alarm Scheme             |                      |                           | ×                               |
|------------------------------|----------------------|---------------------------|---------------------------------|
| 1. Select Alarm Stream       |                      | 1. Select Alarm Stream 2. | Link Cameras 3. Event Attribute |
| Alarm Type Motion Detect     | Alarm Source         | Alarm Type 💠              | Operation 🗂                     |
| Q, Search                    | 172.10.1.82_11111111 | Motion Detect             | ×                               |
| ▼ 🗹 📩 11                     |                      |                           |                                 |
| 🔻 🗹 📩 New Organization1      |                      |                           |                                 |
| 🔻 🗹 📩 New Organization2      |                      |                           |                                 |
| ✓ ■ 172.10.1.82_111          |                      |                           |                                 |
| 172.10.1.35_11               |                      |                           |                                 |
| 172.10.1.35_12               |                      |                           |                                 |
| 172.10.1.35_13               |                      |                           |                                 |
| □ ■ 172.10.1.35_14           |                      |                           |                                 |
| □ ■ VT0_1                    |                      | total 1 s                 | eries 🛛 🖪 1/1 🕨 🔛               |
| The remaining <b>2</b> steps |                      |                           | Link Cameras → Cancel           |

Figure 2–16

Étape 4. Cliquez sur « Associer caméra  $\rightarrow$  » (Link Camera  $\rightarrow$ ). Voir Figure 2–17.

| Add Alarm Scheme                                                  |                |                 |                           |                       | ×              |
|-------------------------------------------------------------------|----------------|-----------------|---------------------------|-----------------------|----------------|
| 2. Link Cameras                                                   |                |                 | 1. Select Alarm Stream    | 2. Link Cameras 3. Ev | vent Attribute |
| <ul> <li>Select Camera</li> <li>Link alarm source only</li> </ul> |                |                 |                           |                       |                |
| Q Search                                                          | Position:      | Store on Record | ler                       |                       |                |
| ▼ 🗹 📩 11                                                          | Record Stream: | Main Stream     | •                         |                       |                |
| 🔻 🗹 📩 New Organization1                                           | Development    |                 |                           |                       |                |
| 🔻 🗌 🃩 New Organization2                                           | Record Time:   | 30              |                           |                       |                |
| 172.10.1.82_111                                                   |                |                 |                           |                       |                |
| 🗹 🖿 172.10.1.35_11                                                |                |                 |                           |                       |                |
| 172.10.1.35_12                                                    |                | Open camera     | a video on client when al | arm is triggered      |                |
| 172.10.1.35_13                                                    |                |                 |                           |                       |                |
| □ 🔤 172.10.1.35_14                                                |                |                 |                           |                       |                |
| UT0_1                                                             |                |                 |                           |                       |                |
| The remaining <b>1</b> steps                                      | ·              |                 | Previous                  | Event Attribute →     | Cancel         |

Figure 2–17

Étape 5. Cochez la caméra associée. Définissez le flux d'enregistrement, la durée d'enregistrement, etc. Sélectionnez d'activer la caméra dans le cas où une alarme se déclenche en cochant la case du bas.

Étape 6. Cliquez sur « Attribut événement  $\rightarrow$  » (Event Attribute  $\rightarrow$ ). Voir Figure 2–18.

| Add Alarm Scheme             |                     |                        |                 | ×                  |
|------------------------------|---------------------|------------------------|-----------------|--------------------|
| 3. Event Attribute           |                     | 1. Select Alarm Stream | 2. Link Cameras | 3. Event Attribute |
|                              |                     |                        |                 |                    |
| *Name:                       |                     |                        |                 |                    |
| Time Template:               | All-Period Template | •                      |                 |                    |
| Priority:                    | High                | •                      |                 |                    |
|                              |                     |                        |                 |                    |
|                              |                     |                        |                 |                    |
| The remaining <b>0</b> steps |                     | Previous               | Complete        | Cancel             |

Figure 2–18

Étape 7. Saisissez un nom de modèle, sélectionnez un modèle temporel et une priorité. Étape 8. Cliquez sur « Terminer » (Complete).

## 2.5.4 Utilisateur

Sélectionnez « Config base > Config utilisateur » (Basic Config > User Config).

Voir l'étape 4 au paragraphe 2.4.

Voir Figure 2–19.

| PMS Home       | Basic Config Parkir | ng Lot Search      | Log         |               |                     | Hi , system |
|----------------|---------------------|--------------------|-------------|---------------|---------------------|-------------|
| Device         | 🕂 Add 💼 Delete      | 🔒 Disable 🚽 Enable |             |               | Q, Use              | r           |
|                | User Status: All    | Ŧ                  | Status: All | T             |                     |             |
| 🔓 Alarm Scheme | User                | User Status        | Status      | Parking Right | Last Login Time     | Operation   |
| 💡 User Config  | system              | Enable             | Online      |               | 2017-06-20 14:51:45 |             |
| Server Config  | admin1              | Enable             | Online      | 222           | 2017-06-20 10:48:50 | ≥ ≞ ×       |
| System         | admin2              | Enable             | Online      |               | 2017-06-20 14:50:03 | ≥ ≞ ×       |
|                | nn nn               | Enable             | Online      | nn            | 2017-06-20 11:01:23 | ≥ ≞ ×       |

Figure 2–19

## 2.5.5 Serveur

Sélectionnez « Config base > Config Serveur » (Basic Config > Server Config).

Dans l'interface du serveur, vous verrez afficher chaque nom de serveur, l'état de la connexion, etc. Voir Figure 2–20.

| <b>P</b>   | PMS           | Home | Basic Config | Parking Lot Search | Log      |        |             | Hi , system    |
|------------|---------------|------|--------------|--------------------|----------|--------|-------------|----------------|
| ے ا        | Device        |      | 🗯 Refresh    |                    |          |        |             |                |
| ÷. (       | Organization  |      | Code         | Name               | Туре     | Status | IP Address  | Enabled Stauts |
| <u></u>    | Alarm Scheme  |      | 6008         | CPDG(6008)         | CPDG     | Online | 172.10.1.88 | Enable         |
| <b>A</b> ( | User Config   |      | 7101         | MCD_GATE(7101)     | MCD_GATE | Online | 172.10.1.88 | Enable         |
| •          | Server Config |      | 7201         | MCD_LED(7201)      | MCD_LED  | Online | 172.10.1.88 | Enable         |
| ۵ :        | System        |      | 7301         | MCD_DOOR(7301)     | MCD_DOOR | Online | 172.10.1.88 | Enable         |
|            |               |      | 9008         | PK_PCS(9008)       | PK_PCS   | Online | 172.10.1.88 | Enable         |
|            |               |      | 9101         | PTS(9101)          | PTS      | Online | 172.10.1.88 | Enable         |

Figure 2–20

## 2.5.6 Configuration du système

Sélectionnez « Config base > Système » (Basic Config > System). Voir Figure 2–21.

| P | PMS           | Home | Basic Config Park      | ing Lot Search      | ı Log                   |          | Hi , system |
|---|---------------|------|------------------------|---------------------|-------------------------|----------|-------------|
| - | Device        |      |                        |                     |                         |          |             |
|   | Organization  |      | System Parameter       |                     |                         |          |             |
| A | Alarm Scheme  |      | Version:               | General_PMS_Eng_Bas | ic_V1.00.000.R.20170615 |          |             |
| 1 | User Config   |      | Server Time:           | 2017-06-20 00:20:53 |                         |          |             |
| 9 | Server Config |      | Sync Setup             |                     |                         |          |             |
| ۵ | System        |      | Sync Interval:         | 30                  | Min                     |          |             |
|   |               |      | HTTPS Config           |                     |                         |          |             |
|   |               |      | Import SSL Certificate |                     | Select                  | Password |             |

Figure 2–21

Synchronisation de l'heure : synchronisez l'heure des appareils. La synchronisation s'effectue toutes les 30 minutes.

## 2.6 Places de parking

La configuration des places de parking comprend la configuration du parc de stationnement, la gestion des cartes, les véhicules et les personnes, etc.

## 2.6.1 Places de parking

Étape 1. Sélectionnez « Parking > Parking » (Parking Lot > Parking Lot).

Étape 2. Cliquez sur 🕇

Étape 3. Reportez-vous à l'étape 2 au paragraphe 2.4 pour la fenêtre contextuelle. Voir Figure 2–22.

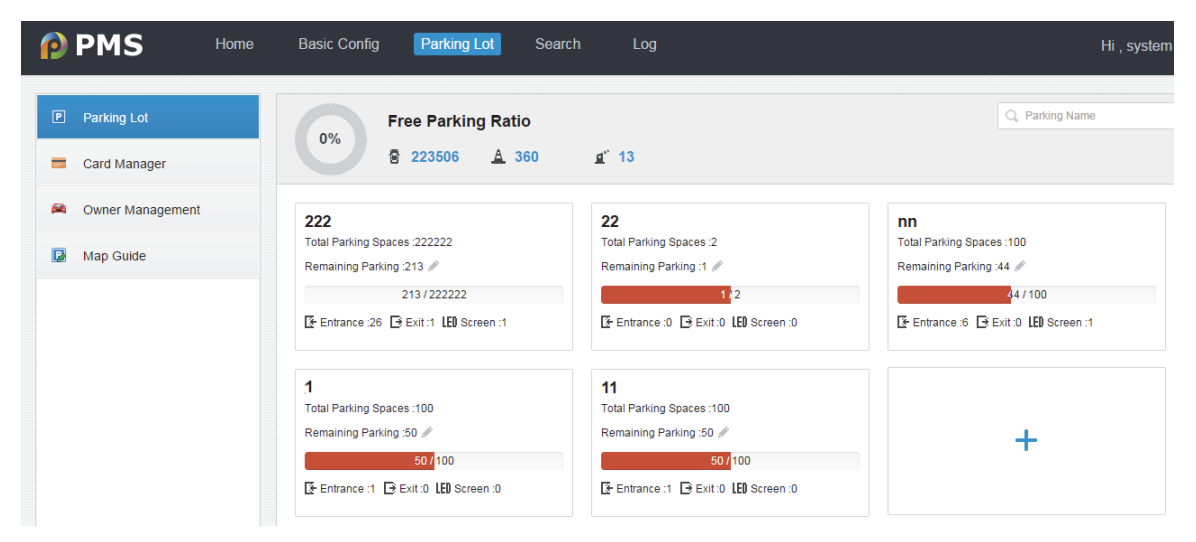

Figure 2–22

## 2.6.2 Gestion des cartes

Étape 1. Sélectionnez « Parking > Gestion cartes » (Parking Lot > Card Manager). Étape 2. Cliquez sur « Ajouter » (Add). Voir Figure 2–23.

| Add               |                    | ×      |
|-------------------|--------------------|--------|
| * Card No.:       |                    | Read   |
| Card Type:        | Normal Temporary   |        |
| User:             | •                  |        |
| ANPR Permission : | Selected 0 item(s) |        |
| Memo:             |                    |        |
|                   |                    |        |
|                   | ок                 | Cancel |

Figure 2–23

Étape 3. Saisissez le numéro de carte ou lisez directement la carte. Sélectionnez le type de carte (Card No.), un utilisateur (User), les droits LAPI (ANPR Right), etc. Cliquez sur OK. Les cartes peuvent être également autorisées par lots ou réautorisées.

## 2.6.3 Gestion des propriétaires

Étape 1. Sélectionnez « Parking > Gestion propriétaires » (Parking Lot > Owner Management).

Étape 2. Cliquez sur « Ajouter » (Add).

Étape 3. Reportez-vous à l'étape 3 au paragraphe 2.4.

Voir Figure 2-24.

| Parking Lot      | 🕇 Add     | 🛱 Delete 🛛 🖆 Ir | mport 🛃 Download Template | 2                   | Q. PLATE NO. | 🖆 Export  |
|------------------|-----------|-----------------|---------------------------|---------------------|--------------|-----------|
| Card Manager     | Vehicle F | Right : All     | Group                     | All                 | •            |           |
| Owner Management |           | Plate No.       | Group                     | Vehicle Right       | Owner        | Operation |
| 😡 Map Guide      |           | TEST            | General Vehicle           | WhiteList Blacklist | testff       | / ×       |
|                  |           | 123123123       | General Vehicle           | WhiteList Blacklist | test         | / X       |
|                  |           | SFFSF           | General Vehicle           | WhiteList Blacklist | liuyang      | / X       |

Figure 2–24

## 2.6.4 Carte de guidage

Étape 1. Sélectionnez « Parking > Guidage carte » (Parking Lot > Map Guide).

| Étape 2. Cliquez sur | Т. | Voir Figure 2–25. |
|----------------------|----|-------------------|

| Add Parking Lot |       | ×      |
|-----------------|-------|--------|
| Parking Name:   | 222 🔻 |        |
| Layer Name:     |       |        |
| Picture:        |       | Choose |
|                 |       |        |
|                 |       |        |
|                 | ок    | Cancel |

Figure 2–25

Étape 3. Sélectionnez un nom de parking, saisissez un nom de couche, puis sélectionnez une image de la carte des zones.

Étape 4. Cliquez sur OK. Voir Figure 2-26.

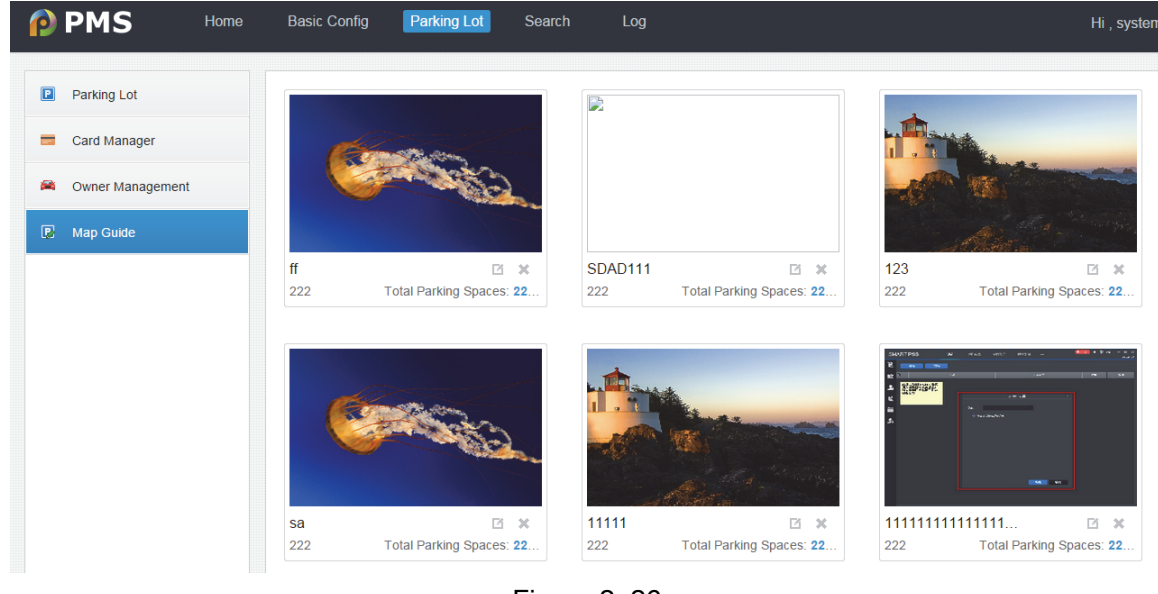

Figure 2–26

Étape 5. Cliquez sur une image de la carte. Voir Figure 2–27.

| P | PMS              | Home | Basic Config | Parking Lot | Search       | Log           |          |                   |                  | Hi , system             |
|---|------------------|------|--------------|-------------|--------------|---------------|----------|-------------------|------------------|-------------------------|
| P | Parking Lot      |      | ← Return     | <u>ت</u>    | Clear Screen | 📿 Pane        | 苗 Delete | ( <u>A</u> ) Pane | 😑 Delete Parking |                         |
|   | Card Manager     |      |              |             |              |               |          |                   |                  | 1、Remaining Parking Sc. |
| 2 | Owner Management |      |              |             |              |               | ~        |                   |                  | Q Enter search          |
|   | Map Guide        |      | >            |             |              | 172.10.3.75_1 | 5.9.1    |                   |                  | ÷: 11                   |

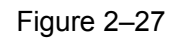

Les appareils ajoutés s'affichent sur la carte. Si vous ajoutez un détecteur de parking, un cadre jaune s'affichera et, en cliquant dessus, vous afficherez le numéro de ce parking.

## 2.7 Recherche d'informations

La recherche d'informations comprend l'entrée et la sortie de véhicule, un véhicule existant, des enregistrements de passage, etc.

## 2.7.1 Entrée/sortie de véhicule

La recherche de l'entrée ou de la sortie d'un véhicule peut s'effectuer par voie d'entrée (Entrance Channel), voie de sortie (Exit Channel), numéro de plaque (Plate No.), heure de début (Start Time), etc. Après avoir effectué un filtrage de l'affichage, vous pouvez exporter les résultats dans un fichier Excel.

Voir Figure 2–28.

| 💅 Vehicle Enter/Exit | Entrance Channe | el: Sel      | ected 0 item(s | 5)         | Exit Channel: | Selected 0       | item(s)      |                     |           | Export       |
|----------------------|-----------------|--------------|----------------|------------|---------------|------------------|--------------|---------------------|-----------|--------------|
| A Existing Vehicle   | Plate No        | o.:          |                |            | Time:         | 2017-03-27 📰 - 🗄 | 2017-03-27 📰 | Q Search            |           |              |
| Pass Records         | Entry Picture   | Exit Picture | Entry Plate    | Exit Plate | Parking Lot   | Entrance Channel | Exit Channel | Entry Time          | Exit Time | Vehicle Type |
|                      |                 |              | SAK884         |            | lyl           | 172.10.1.82_2    |              | 2017-03-27 10:03:18 | 1.51      | Guest        |
|                      | i e             |              | SAK884         |            | lyl           | 172.10.1.82_1    | 170          | 2017-03-27 10:03:17 | 1.74      | Guest        |
|                      |                 |              | TM03NRD        | 100        | lyl           | 172.10.1.82_2    |              | 2017-03-27 10:03:09 | 1574      | Guest        |
|                      | 8e₽             |              | TM03NRD        |            | lyl           | 172.10.1.82_1    | 10           | 2017-03-27 10:03:08 | 151       | Guest        |
|                      |                 |              | NA232TI        |            | lyl           | 172.10.1.82_2    |              | 2017-03-27 10:03:01 | 171       | Guest        |
|                      |                 |              | NA232TI        | 10         | lyl           | 172.10.1.82_1    |              | 2017-03-27 10:03:00 | 1.74      | Guest        |

Figure 2–28

## 2.7.2 Véhicule existant

Dans un enregistrement de véhicule existant, il est possible de filtrer la liste en fonction de la plaque du véhicule et de l'heure d'entrée. Vous pouvez aussi exporter les enregistrements dans un fichier Excel. Pour des véhicules inhabituels, vous pouvez vérifier si le véhicule existe dans la liste ou s'il doit être forcé à quitter le parking. Voir Figure 2–29.

| ▲ Vehicle Enter/Exit | 💼 Force to Exit |                   |                     |                               |              |                  |               |  |  |
|----------------------|-----------------|-------------------|---------------------|-------------------------------|--------------|------------------|---------------|--|--|
| Existing Vehicle     | Plate No. :     |                   | Entry Time : 2017-0 | 3-27 📰 - 2017-03-27 📰         | Q Search     |                  |               |  |  |
| Pass Records         | Entry Picture   | Entry Plate Owner | Parking Lot Entran  | ce Channel Entry Time         | Vehicle Type | Entry Method     | Operation     |  |  |
|                      |                 | HA232TI -         | lyl 172.1           | 10.1.82_1 2017-03-27 10:03:48 | Guest        | Auto Recognition | Force to Exit |  |  |
|                      |                 | SAK884 -          | lyl 172.*           | 10.1.82_2 2017-03-27 10:03:42 | Guest        | Auto Recognition | Force to Exit |  |  |
|                      |                 | SAK884 -          | lyl 172.1           | 10.1.82_1 2017-03-27 10:03:42 | Guest        | Auto Recognition | Force to Exit |  |  |
|                      |                 | TM03NRD -         | lyl 172.1           | 10.1.82_2 2017-03-27 10:03:34 | Guest        | Auto Recognition | Force to Exit |  |  |
|                      |                 | TM03NRD -         | lyl 172.1           | 10.1.82_1 2017-03-27 10:03:33 | Guest        | Auto Recognition | Force to Exit |  |  |
|                      |                 | NA232TI -         | lyl 172.1           | 10.1.82_2 2017-03-27 10:03:26 | Guest        | Auto Recognition | Force to Exit |  |  |

Figure 2-29

## 2.7.3 Enregistrements de passage

Les enregistrements de passage permettent de rechercher des informations sur les véhicules qui ont passé un détecteur LAPI spécifique au cours d'une période donnée. Les enregistrements peuvent être filtrés par canal LAPI (ANPR Channel), direction (Direction), numéro de plaque (Plate No.), heure (Time). Les résultats peuvent être exportés dans un fichier Excel. Voir Figure 2–30.

| Yehicle Enter/Exit | ANPR Channel:  | Selected 0 item(s) | Directio    | n: All              | •               |              | 🖄 Export  |
|--------------------|----------------|--------------------|-------------|---------------------|-----------------|--------------|-----------|
| Kisting Vehicle    | Plate No.:     |                    | Tim         | e: 2017-06-01 📰 - 2 | 017-06-21 📰     | Search       |           |
| Pass Records       | Snapshot       | Plate No.          | Parking Lot | ANPR Channel        | Time            | Vehicle Type | Direction |
|                    | 1000           | TM03NRD            | nn          | sha82_1             | 2017-06-20 23:3 | Guest        | Enter     |
|                    | 10-00          | N232TI             | nn          | sha82_1             | 2017-06-20 23:3 | Guest        | Enter     |
|                    | <u>16-9</u> 1  | SAK884             | nn          | sha82_1             | 2017-06-20 23:3 | Guest        | Enter     |
|                    | 1000           | TM03NRD            | nn          | sha82_1             | 2017-06-20 23:3 | Guest        | Enter     |
|                    | 10-20          | N232TI             | nn          | sha82_1             | 2017-06-20 23:3 | Guest        | Enter     |
|                    | 10-20          | SAK884             | nn          | sha82_1             | 2017-06-20 23:3 | Guest        | Enter     |
|                    | 100            | TM03NRD            | nn          | sha82_1             | 2017-06-20 23:3 | Guest        | Enter     |
|                    | ( <u>6-9</u> ) | NA232TI            | nn          | sha82_1             | 2017-06-20 23:3 | Guest        | Enter     |

Figure 2–30

## 2.8 Gestionnaire des journaux

Le gestionnaire de journaux permet d'accéder au journal d'état des appareils, au journal des alarmes, au journal de gestion, au journal du système, etc.

## 2.8.1 Journal des appareils

Le journal des appareils enregistre principalement l'état en/hors ligne des différents appareils. Voir Figure 2–31.

| Device Log     | Device Type: All    | •    | Time: 2017-06-01 📰 - 20     | 17-06-21 📰 Search | 🖆 Export    |
|----------------|---------------------|------|-----------------------------|-------------------|-------------|
| 📕 Alarm Log    | Time                | Name | Status                      | IP/Domain         | Device Type |
| Management Log | 2017-06-20 23:03:07 | IPC  | Online                      | 172.10.3.79       | ANPR Device |
| 💥 System Log   | 2017-06-20 23:01:13 | IPC  | Offline                     | 172.10.3.79       | ANPR Device |
|                | 2017-06-20 22:42:36 | IPC  | Online                      | 172.10.3.79       | ANPR Device |
|                | 2017-06-20 22:40:57 | IPC  | <ul> <li>Offline</li> </ul> | 172.10.3.79       | ANPR Device |
|                | 2017-06-20 22:40:17 | IPC  | Online                      | 172.10.3.79       | ANPR Device |

Figure 2-31

#### 2.8.2 Journal des alarmes

Le journal des alarmes enregistre principalement l'historique des alarmes. Voir Figure 2–32.

| Device Log     | Alarm Type: All         | Device:              |             | 🖄 Export       |
|----------------|-------------------------|----------------------|-------------|----------------|
| Alarm Log      | Time: 2017-06-01 📰 - 20 | 17-06-21 :::: Search |             |                |
| Management Log | Alarm Type              | Alarm Time           | Device      | Channel        |
| 💥 System Log   | Motion Detect           | 2017-06-20 23:44:26  | IPC         | IPC_1          |
|                | Motion Detect           | 2017-06-20 23:44:08  | IPC         | IPC_1          |
|                | Channel Disconnected    | 2017-06-20 23:43:42  | 172.10.1.35 | 172.10.1.35_20 |
|                | Motion Detect           | 2017-06-20 23:43:38  | IPC         | IPC_1          |
|                | Motion Detect           | 2017-06-20 23:43:31  | IPC         | IPC_1          |
|                | Motion Detect           | 2017-06-20 23:43:25  | IPC         | IPC_1          |
|                | Channel Disconnected    | 2017-06-20 23:43:24  | 172.10.1.35 | 172.10.1.35_22 |
|                | Motion Detect           | 2017-06-20 23:43:09  | IPC         | IPC_1          |
|                |                         |                      |             |                |

Figure 2–32

## 2.8.3 Journal de gestion

Le journal de gestion enregistre principalement les opérations de chaque utilisateur. Voir Figure 2–33.

| Device Log       | User:               | M              | All                                      | Export |  |
|------------------|---------------------|----------------|------------------------------------------|--------|--|
| Alarm Log        | Event: All          | •              | Time: 2017-06-01 📰 - 2017-06-21 📰 Search |        |  |
| 🖵 Management Log | Time                | Operation User | Operation Event                          |        |  |
| 💥 System Log     | 2017-06-20 23:38:45 | system         | Modify Device : 172.10.1.245             |        |  |
|                  | 2017-06-20 23:38:29 | system         | Modify Device : 172.10.1.245             |        |  |
|                  | 2017-06-20 23:37:33 | system         | Modify Device : 172.10.1.245             |        |  |
|                  | 2017-06-20 23:37:05 | system         | Modify Device : 172.10.1.245             |        |  |
|                  | 2017-06-20 23:36:40 | system         | Modify Zone Setup : 222                  |        |  |
|                  | 2017-06-20 23:36:37 | system         | Modify Device : 172.10.1.245             |        |  |
|                  | 2017-06-20 23:11:06 | system         | Login User                               |        |  |

Figure 2–33

## 2.8.4 Journal du système

Le journal du système enregistre principalement les événements du serveur système. Voir Figure 2–34.

| Device Log     | Time : 2017-06-01                                                              | 1 📰 Search                                                   | 🛃 Export |  |  |
|----------------|--------------------------------------------------------------------------------|--------------------------------------------------------------|----------|--|--|
| 💄 Alarm Log    | Time                                                                           | Event                                                        |          |  |  |
| Management Log | 2017-06-20 04:57:51                                                            | Successfully registered server(PTS:9101 IP:172.10.1.88)      |          |  |  |
| 🔀 System Log   | 2017-06-20 04:57:50 Successfully registered server(PK_PCS:9008 IP:172.10.1.88) |                                                              |          |  |  |
|                | 2017-06-20 04:57:50                                                            | ) Server Online(MCD_LED:7201 IP:172.10.1.88)                 |          |  |  |
|                | 2017-06-20 04:57:50                                                            | Server Online(MCD_GATE:7101 IP:172.10.1.88)                  |          |  |  |
|                | 2017-06-20 04:57:50                                                            | Server Online(MCD_DOOR:7301 IP:172.10.1.88)                  |          |  |  |
|                | 2017-06-20 04:57:50                                                            | Successfully registered server(CPDG:6008 IP:172.10.1.88)     |          |  |  |
|                | 2017-06-20 04:05:38                                                            | Successfully registered server(PK_PCS:9008 IP:172.10.1.88)   |          |  |  |
|                | 2017-06-20 04:03:58                                                            | Successfully registered server(PK_PCS:9008 IP:172.10.1.88)   |          |  |  |
|                | 2017-06-20 04:02:18                                                            | 8 Successfully registered server(PK_PCS:9008 IP:172.10.1.88) |          |  |  |

Figure 2–34

# 3 Client

# 3.1 Installation et désinstallation du client

## 3.1.1 Installation du client

Le client PMS peut être téléchargé à partir du site Web du système. Voir Figure 3–1.

| PMS              |  |
|------------------|--|
| L Enter username |  |
| Enter password   |  |
| Sign in          |  |
|                  |  |
|                  |  |
|                  |  |
|                  |  |
|                  |  |
| PC Card Control  |  |

Figure 3–1

Étape 1. Cliquez sur pour télécharger le client C/S.

- Étape 2. Cliquez sur « Enregistrer » (Save) et enregistrez le client PMS sur l'ordinateur.
- Étape 3. Double-cliquez sur le fichier téléchargé « PMSClient\_Setup.exe ».
- Étape 4. Sélectionnez la langue, puis cliquez sur OK. Voir Figure 3–2.

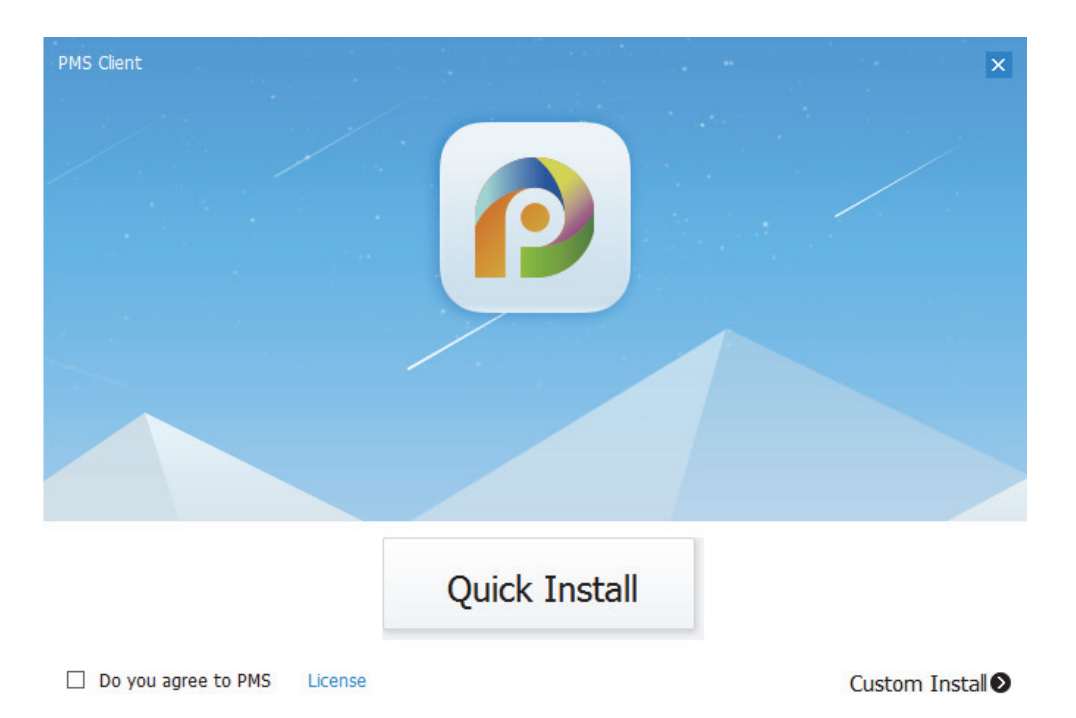

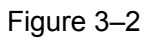

Étape 5. Cliquez sur « Installation rapide » (Quick Install) ou sur « Installation personnalisée » (Custom Install), puis sélectionnez le dossier d'installation. Voir Figure 3–3.

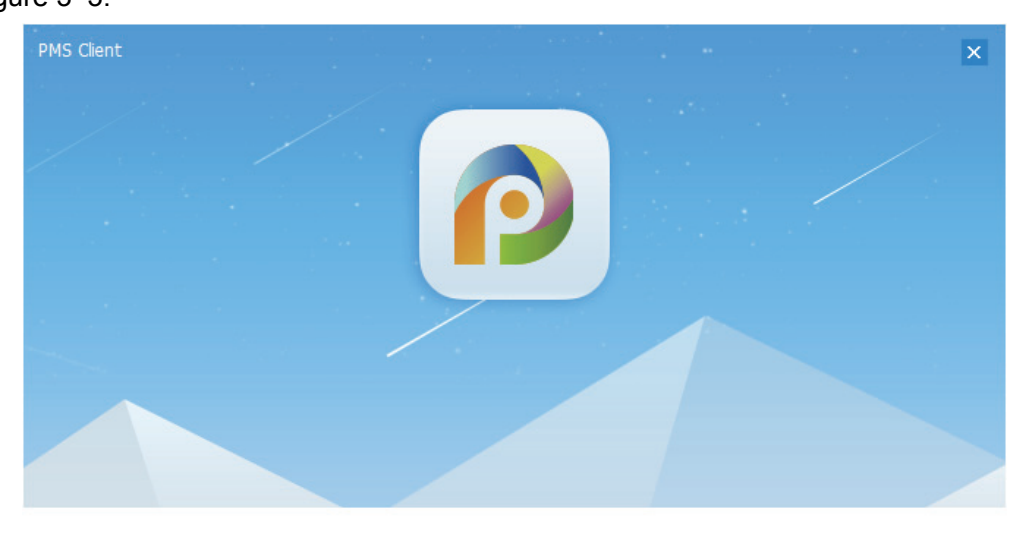

Extract: error writing to file vto\_dis.png

Figure 3–3

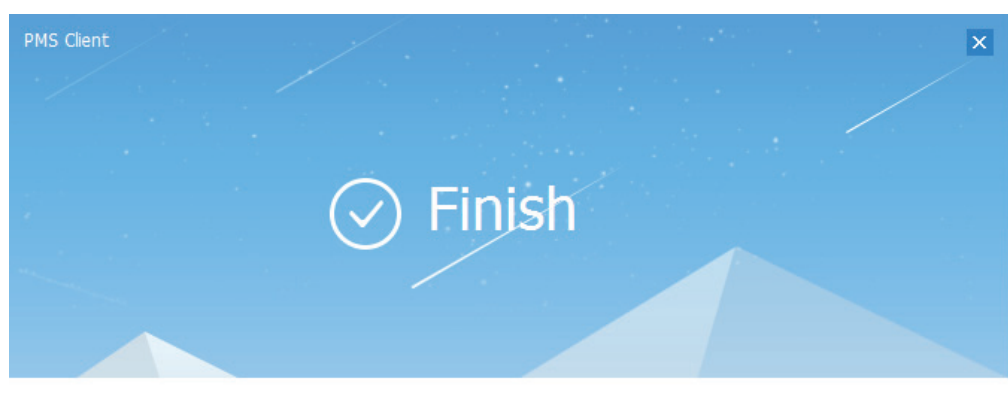

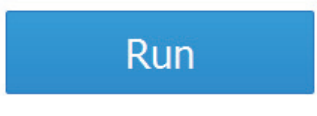

Figure 3–4

## 3.1.2 Désinstallation du client

Dans le menu de démarrage de Windows, cliquez sur « Tous les programmes » (All Programs) et recherchez le dossier « PMS Client », puis cliquez sur l'icône de désinstallation du client PMS. Voir Figure 3–5.

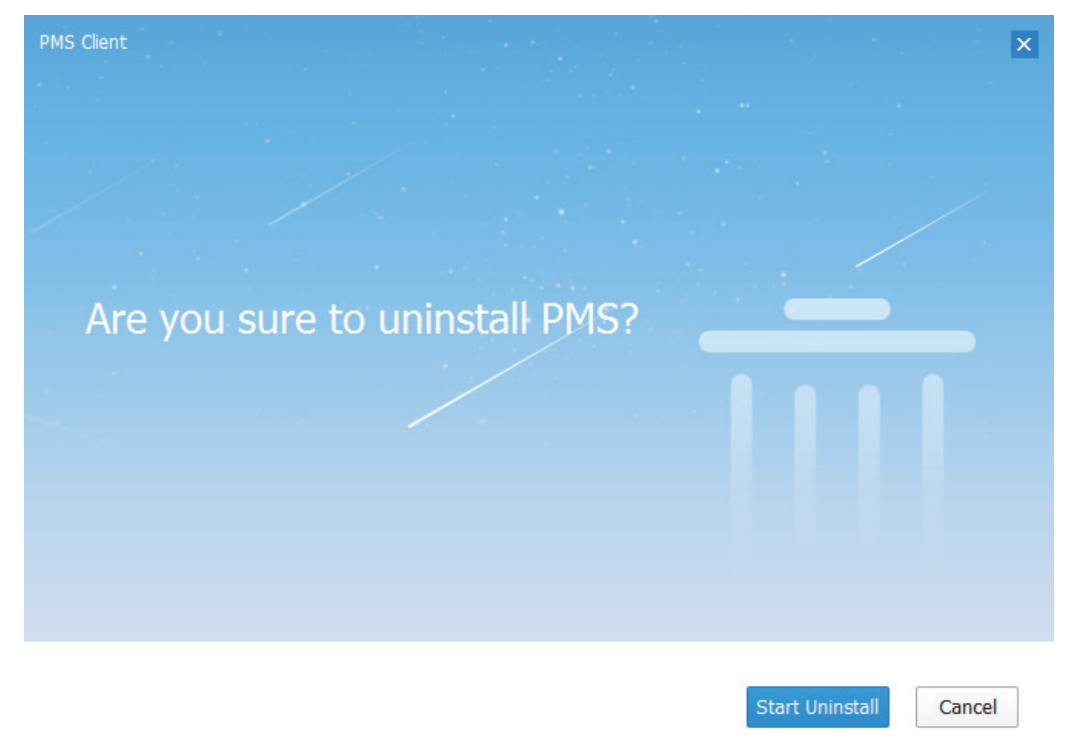

Figure 3–5

Cliquez sur « Démarrer la désinstallation » (Start Uninstall) pour désinstaller le client PMS.

# 3.2 Fonction

## 3.2.1 Connexion au client

| Voir I | Figure | 3–6. |
|--------|--------|------|
|--------|--------|------|

| <b>PMS</b> |                           | - × |
|------------|---------------------------|-----|
|            |                           |     |
|            | <b>±</b>                  |     |
|            | Remeber me     Auto Login |     |
|            | Sign in                   |     |
|            |                           |     |
|            | 9006                      |     |

Figure 3–6

Étape 1. Saisissez le nom d'utilisateur et le mot de passe.

Étape 2. Cliquez sur le bouton , saisissez l'adresse IP et le port du serveur.

Le nom du serveur IP est l'adresse IP du site Web du gestionnaire PMS, le port par défaut est 9 006.

Étape 3. Cliquez sur Connexion (Login). Voir Figure 3–7.

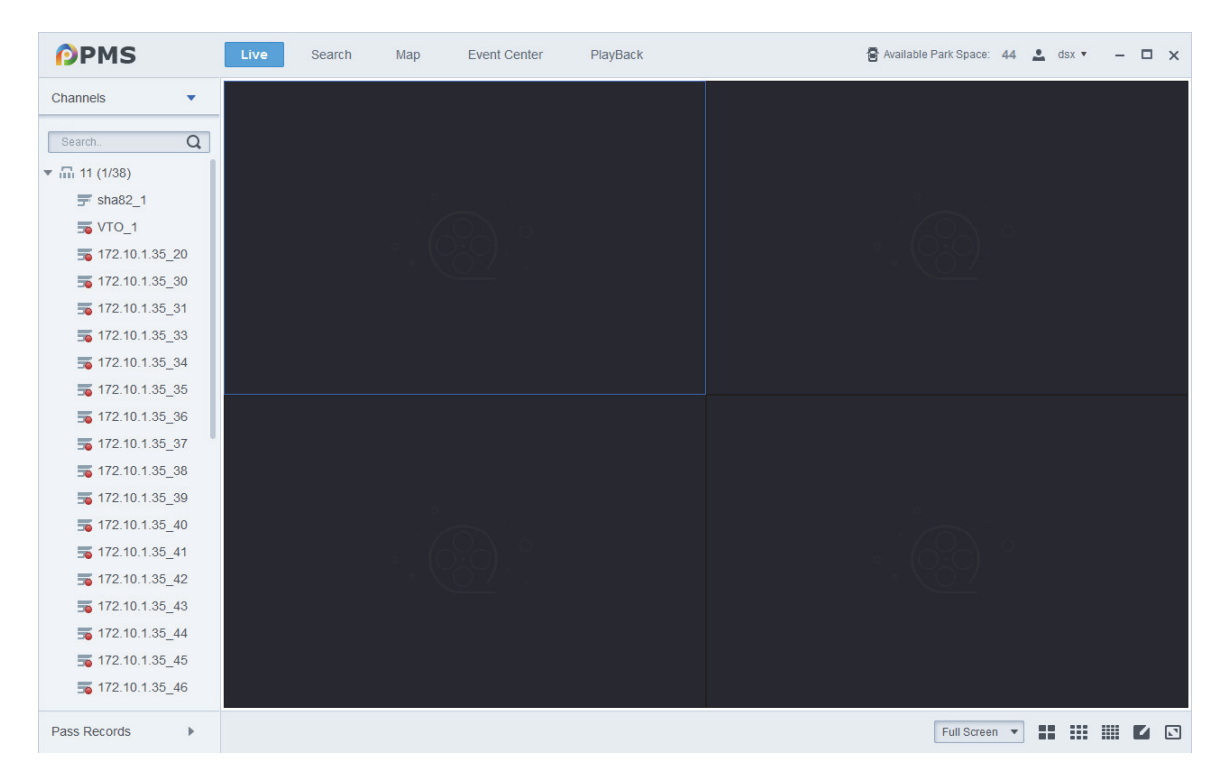

Figure 3–7

Nombre de places de parking disponible : il reste 44 places de parking libres.

dsx • : affiche le nom de l'utilisateur, permet également de quitter le client.

## 3.2.2 Aperçu en temps réel

Étape 1. Sélectionnez l'onglet « Direct » (Live).

Étape 2. Double-cliquez sur le canal d'un appareil sur la gauche ou faites glisser le canal dans la fenêtre vidéo. Voir Figure 3–8.

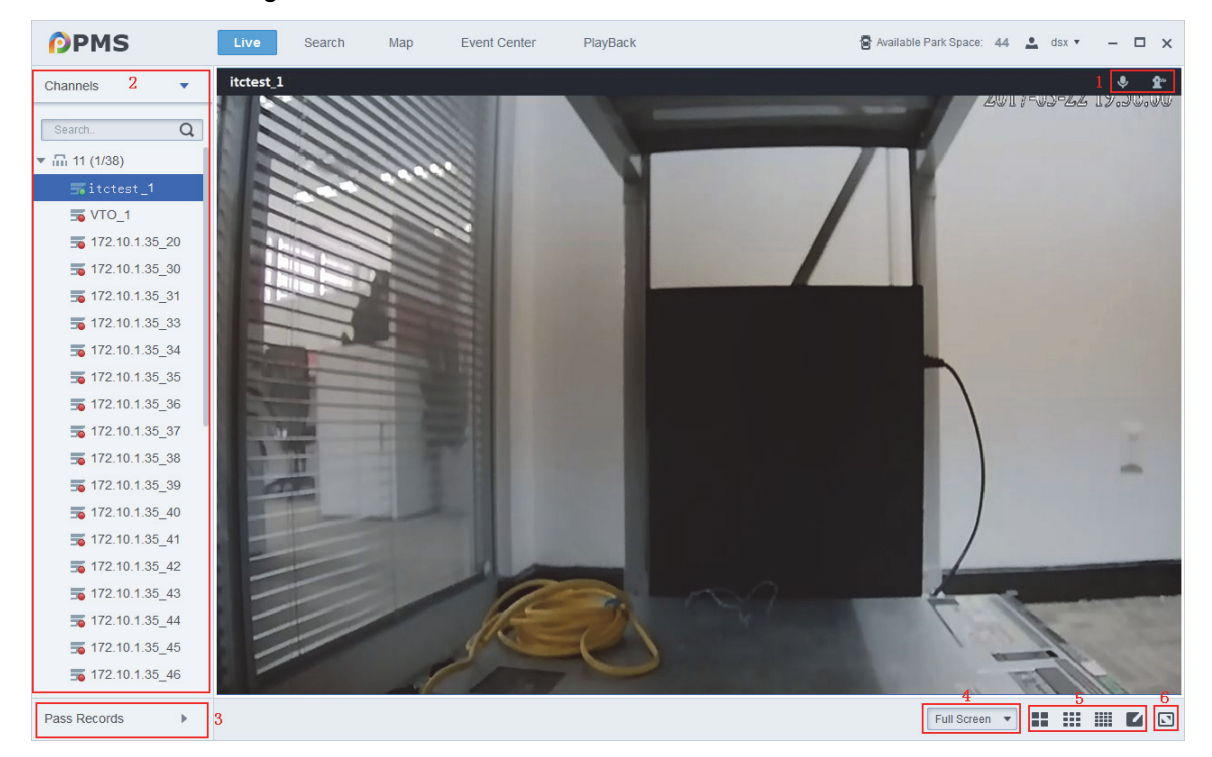

Figure 3–8

| N° | Remarque                                                                                                    |  |  |  |  |
|----|----------------------------------------------------------------------------------------------------|--|--|--|--|
| 1  | <ul> <li>conversation à distance avec un portier (VTO). Cette fonction permet<br/>uniquement d'associer un canal vidéo à un portier.</li> <li>couverture à distance d'une barrière. Si une barrière est associée, cliquez<br/>sur l'icône pour ouvrir la barrière.</li> </ul> |  |  |  |  |
|    | Arborescence des canaux des appareils :                                                                                                    |  |  |  |  |
| 2  | <ul> <li>indique un canal vidéo dans un état anormal.</li> <li>indique un état normal, mais la lecture du canal vidéo n'est pas possible.</li> </ul>                                                                                                    |  |  |  |  |
|    | indique que la lecture du canal vidéo est en cours.                                                                                                    |  |  |  |  |
| 3  | Enregistrements de passage (Pass Records) : enregistrement d'une entrée/sortie.<br>Il est possible de comparer l'image et la plaque d'un véhicule, ainsi que de<br>visionner la vidéo de son passage.                                                                         |  |  |  |  |
| 4  | Rapport d'affichage : sélectionnez le rapport d'affichage de la fenêtre vidéo.                                                                                                    |  |  |  |  |
| 5  | Division de la fenêtre : permet de sélectionner un mode d'agencement des fenêtres. Il est possible de sélectionner directement les modes 4, 9 et 16 fenêtres, ainsi que de cliquer sur vous pour personnaliser l'agencement.                                                  |  |  |  |  |
| 6  | Plein écran : passez en mode d'affichage plein écran. Si vous souhaitez quitter l'affichage, appuyez simplement sur la touche « Échap » (ESC).                                                                                                    |  |  |  |  |

Tableau 3–1

## 3.2.3 Passage de véhicule

#### 3.2.3.1 Véhicule existant

Les enregistrements de véhicules existants reprennent les véhicules actuellement présents dans le parking. L'affichage peut être filtré par numéro de plaque (Plate No.), heure d'entrée (Entry Time), etc. Les données peuvent également être exportées dans un fichier Excel. Pour les véhicules inhabituels, tels qu'un véhicule qui n'est plus dans le parking, le système l'affiche dans la liste des véhicules présents, mais vous pouvez le forcer à quitter le parking. Voir Figure 3–9.

| P | PPMS         Live         Search         Map         Event Center         PlayBack         Search         As x x |               |             |            |                |               |               |             |                |            |
|---|----------------------------------------------------------------------------------------------------|---------------|-------------|------------|----------------|---------------|---------------|-------------|----------------|------------|
| 8 | <b>⊈</b> " Fo                                                                                                    | rce to Exit   |             |            |                |               |               |             |                | 🖄 Export   |
| ₿ | F                                                                                                    | Plate No.:    |             | Entry Time | 2017-06-01 📰 - | 2017-06-21 📰  | Search        |             |                |            |
|   |                                                                                                    | Entry Picture | Entry Plate | Owner      | Parking Lot    | Entrance Chan | Entry Time    | Туре        | Entry Method   | Operation  |
|   |                                                                                                    | "least"       | SAK884      | -          | nn             | sha82_1       | 2017-06-20 16 | VIP Vehicle | Auto Recogniti | Ē⇒         |
|   |                                                                                                    | Jacob.        | SAK884      | -          | nn             | sha82_1       | 2017-06-20 16 | VIP Vehicle | Auto Recogniti | Ē⇒         |
|   |                                                                                                    | leaf          | SAK884      | 2          | nn             | sha82_1       | 2017-06-20 16 | VIP Vehicle | Auto Recogniti | Ē●         |
|   |                                                                                                    | Teril.        | SAK884      | -          | nn             | sha82_1       | 2017-06-20 16 | VIP Vehicle | Auto Recogniti | Đ≁         |
|   |                                                                                                    | Test.         | SAK884      | -          | nn             | sha82_1       | 2017-06-20 16 | VIP Vehicle | Auto Recogniti | <u>E</u> ⊕ |
|   |                                                                                                    | . freed.      | SAK884      | -          | nn             | sha82_1       | 2017-06-20 16 | VIP Vehicle | Auto Recogniti | <u>E</u> ⊕ |
|   |                                                                                                    |               | SAK884      | -          | nn             | sha82_1       | 2017-06-20 16 | VIP Vehicle | Auto Recogniti | Ē•         |
|   |                                                                                                    | Jeril.        | SAK884      | -          | nn             | sha82_1       | 2017-06-20 16 | VIP Vehicle | Auto Recogniti | Ē•►        |
|   |                                                                                                    | Ter.J.        | SAK884      | -          | nn             | sha82_1       | 2017-06-20 16 | VIP Vehicle | Auto Recogniti | Ē●         |
|   |                                                                                                    | (ca)          | SAK884      | -          | nn             | sha82_1       | 2017-06-20 16 | VIP Vehicle | Auto Recogniti | Ē●         |
|   |                                                                                                    | المحمال       | SAK884      | 121        | nn             | sha82_1       | 2017-06-20 16 | VIP Vehicle | Auto Recogniti | Ē●         |
|   |                                                                                                    | المتعال       | SAK884      | 1.7.1      | nn             | sha82_1       | 2017-06-20 16 | VIP Vehicle | Auto Recogniti | <b>⊡</b> ≯ |

#### Figure 3–9

Cliquez sur l'image d'un véhicule pour l'afficher en plus grand.

Cliquez sur **e** ou cochez plusieurs véhicules, puis cliquez sur **e** Force to Exit pour forcer la sortie du(des) véhicule(s).

#### 3.2.3.2 Enregistrements de passage

Les enregistrements de passage de véhicule portent principalement sur l'entrée ou la sortie. Il est possible de rechercher un enregistrement par canal (Channel), direction (Direction), numéro de plaque (Plate No.) et heure (Time). Vous pouvez aussi exporter les enregistrements dans un fichier Excel. Voir Figure 3–10.

| DPMS         Live         Search         Map         Event Center         PlayBack         Search         Available Park Space: 44         4 str         - □ x |             |                    |                  |              |                     |            |           |           |
|----------------------------------------------------------------------------------------------------|-------------|--------------------|------------------|--------------|---------------------|------------|-----------|-----------|
| 8                                                                                                    | ANPR Channe | I: Selected 0 item | n(s) Dire        | ection: All  | • F                 | Plate No.: |           | 🖄 Export  |
| Ē                                                                                                    | Time        | 2017-06-21 📰 - 201 | 7-06-21 📰 Search |              |                     |            |           |           |
|                                                                                                    | Snapshot    | Plate No.          | Parking Lot      | ANPR Channel | Time                | Туре       | Direction | Operation |
|                                                                                                    | licity      | TM03NRD            | nn               | sha82_1      | 2017-06-21 20:12:36 | Guest      | Enter     | ⊚         |
|                                                                                                    | le je       | WN232TI            | nn               | sha82_1      | 2017-06-21 20:12:33 | Guest      | Enter     | ⊙         |
|                                                                                                    | Jewy ?      | SAK884             | nn               | sha82_1      | 2017-06-21 20:12:30 | Guest      | Enter     | ⊙         |
|                                                                                                    | <u>hear</u> | TM03NRD            | nn               | sha82_1      | 2017-06-21 20:12:12 | Guest      | Enter     | ⊚         |
|                                                                                                    | Jennie I.   | NA232TI            | nn               | sha82_1      | 2017-06-21 20:12:09 | Guest      | Enter     | ⊚         |
|                                                                                                    | Jewit 1     | SAK884             | nn               | sha82_1      | 2017-06-21 20:12:06 | Guest      | Enter     | ⊚         |
|                                                                                                    | Iter 1      | TM03NRD            | nn               | sha82_1      | 2017-06-21 20:11:49 | Guest      | Enter     | ⊚         |
|                                                                                                    | 11-112      | NA232TI            | nn               | sha82_1      | 2017-06-21 20:11:46 | Guest      | Enter     | ⊚         |
|                                                                                                    | 1-11        | SAK884             | nn               | sha82_1      | 2017-06-21 20:11:43 | Guest      | Enter     | ⊚         |
|                                                                                                    | ite it      | TM03NRD            | nn               | sha82_1      | 2017-06-21 20:11:26 | Guest      | Enter     | ⊚         |
|                                                                                                    | 1-12        | NA232TI            | nn               | sha82_1      | 2017-06-21 20:11:23 | Guest      | Enter     | ⊙         |
|                                                                                                    | 10-12       | SAK884             | nn               | sha82_1      | 2017-06-21 20:11:20 | Guest      | Enter     | Θ         |

Figure 3–10

Cliquez sur la photo d'un véhicule pour l'afficher en plus grand.

Cliquez sur 🕑 pour afficher la vidéo associée à la photo.

## 3.2.4 Carte

Étape 1. Sélectionnez l'onglet « Carte » (Map). Voir Figure 3–11.

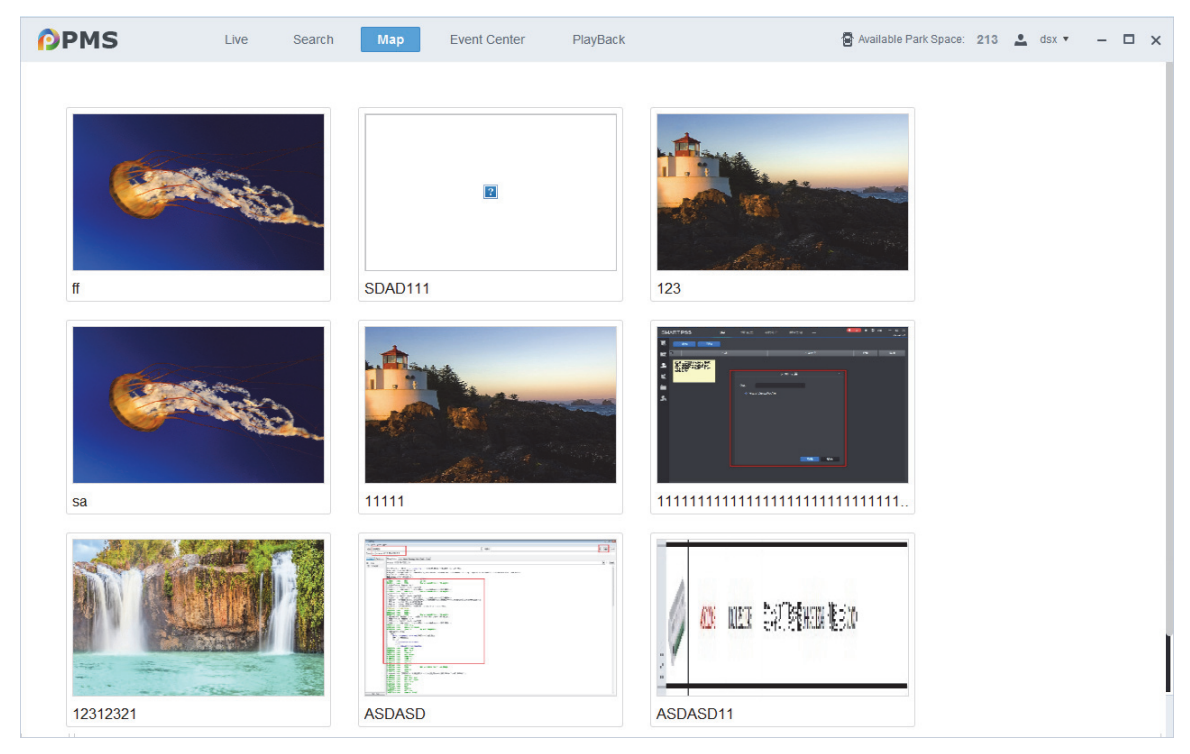

Figure 3–11

Étape 2. Cliquez sur une carte quelconque. Voir Figure 3–12.

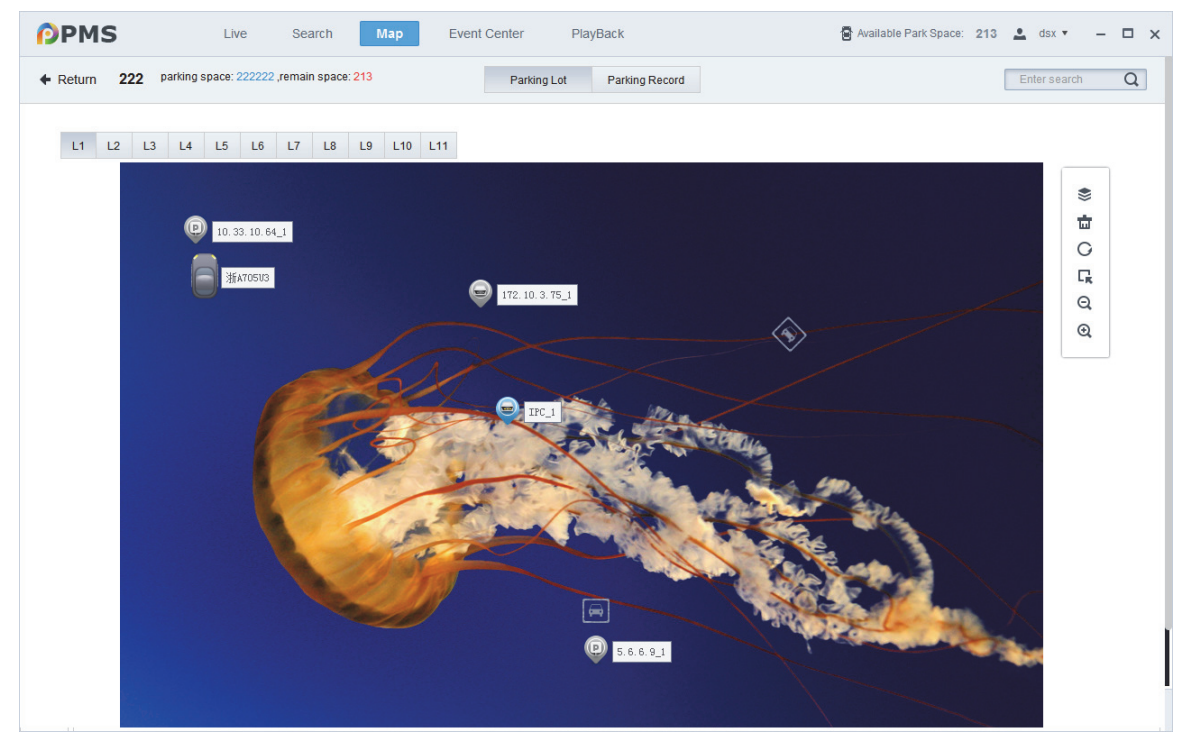

Figure 3–12

L'interface du parking correspondante affiche le nombre total et le nombre restant de places de parking.

| Paramètre  | Remarque                           | Paramètre | Remarque     |
|------------|------------------------------------|-----------|--------------|
| <b>{))</b> | Couche                             | Ę         | Volet        |
| ш          | Effacer une opération sur la carte | Q         | Zoom arrière |
| C          | Réinitialiser                      | Ð         | Zoom avant   |

| Tableau | 3- | -2 |
|---------|----|----|
| labicau | 0  | ~  |

Étape 3. Cliquez sur le canal d'un appareil de la carte pour afficher son nom et son adresse IP.

Étape 4. Cliquez sur 🗣 pour ouvrir une fenêtre qui affiche les appareils en ligne. Voir Figure 3–13.

| Device List | ×  |
|-------------|----|
| 0           |    |
| Z ALL       |    |
| IPC_1       |    |
|             |    |
|             |    |
|             | ы  |
|             | P1 |
| Figure 2 12 |    |

Figure 3–13

Étape 5. Cliquez sur 🚺 (voir Figure 3–14).

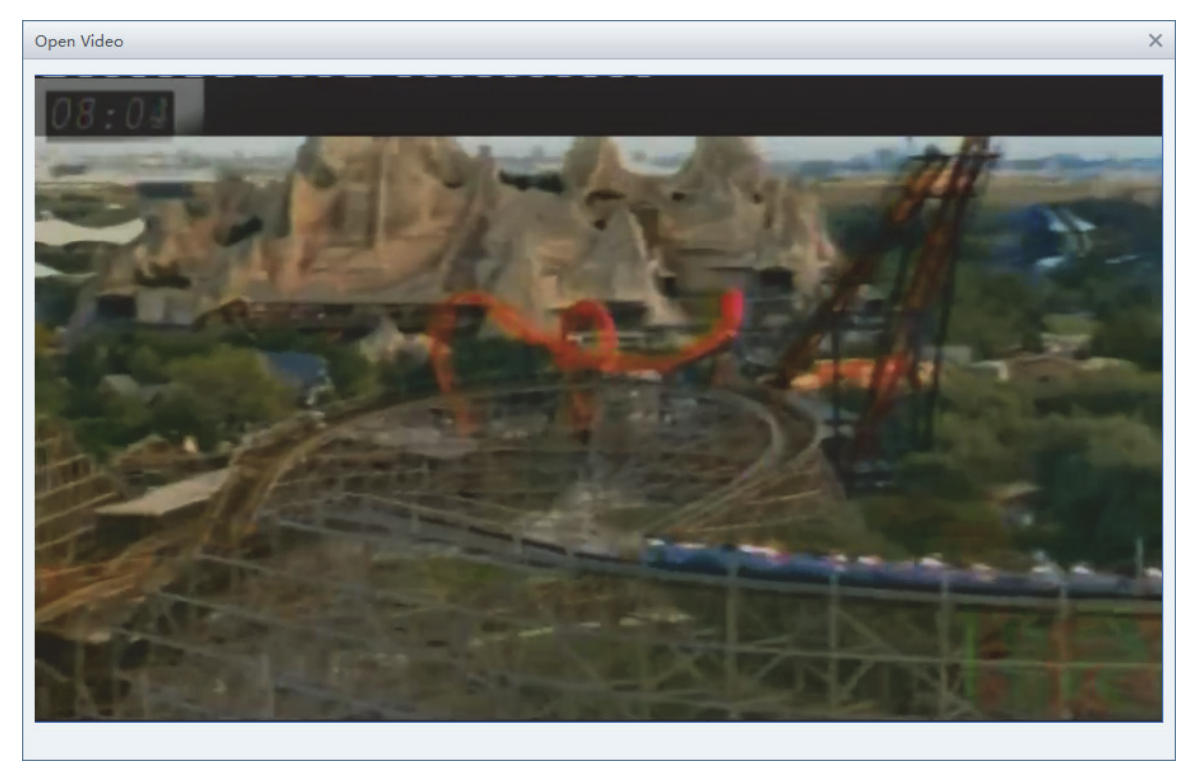

Figure 3–14

Étape 6. Sélectionnez l'onglet « Enregistrement de parking » (Parking Record).

Étape 7. Définissez l'heure (Time), le numéro de plaque (Plate No.) ou de parking (Parking No.), puis cliquez sur « Rechercher » (Search). Voir Figure 3–15.

| PMS           | Live Search                                                                        | Map Event Center    | PlayBack            | Available Park Space: | 213 🔔 dsx 🔹 — 🗖 🗙 |  |
|---------------|------------------------------------------------------------------------------------|---------------------|---------------------|-----------------------|-------------------|--|
|               | Return 222 parking space: 222222, remain space: 213     Parking Lot Parking Record |                     |                     |                       |                   |  |
| Time: 2017-06 | -01 ::: - 2017-06-22 ::: Plate No.                                                 | / Parking:          | Search              |                       |                   |  |
| Plate Cutout  | Plate No.                                                                          | Entry Time          | Exit Time           | Parking               | Operation         |  |
|               | 浙A705U3                                                                            | 2017-06-20 16:21:58 | -                   | A10                   | @                 |  |
|               | 浙A20D09                                                                            | 2017-06-20 10:54:20 | 2017-06-20 15:56:43 | A10                   | @                 |  |
|               | 浙A20D09                                                                            | 2017-06-20 10:54:20 | 2017-06-20 15:56:43 | A10                   | 8                 |  |
|               | 浙A20D09                                                                            | 2017-06-20 10:54:20 | 2017-06-20 15:56:43 | A10                   | @                 |  |
|               | 浙A20D09                                                                            | 2017-06-20 10:54:20 | 2017-06-20 15:56:42 | A10                   | 8                 |  |
|               | 浙A705U3                                                                            | 2017-06-20 10:48:36 | 2017-06-20 10:48:56 | A10                   | 8                 |  |
|               | 浙A705U3                                                                            | 2017-06-20 10:48:36 | 2017-06-20 10:48:56 | A10                   | 8                 |  |
|               | 浙A20D09                                                                            | 2017-06-20 09:23:29 | 2017-06-20 09:26:36 | A10                   | @                 |  |
|               | 浙A20D09                                                                            | 2017-06-20 09:23:29 | 2017-06-20 09:26:36 | A10                   | 0                 |  |
|               | 浙A705U3                                                                            | 2017-06-20 09:22:49 | 2017-06-20 09:22:49 | A10                   | 8                 |  |
|               | 浙A705U3                                                                            | 2017-06-20 09:22:49 | 2017-06-20 09:22:49 | A10                   | 8                 |  |
|               | 浙A20D09                                                                            | 2017-06-20 09:22:48 | 2017-06-20 09:22:48 | A10                   | 0                 |  |
|               |                                                                                    |                     |                     |                       |                   |  |

Figure 3–15

Cliquez sur l'image de la plaque pour l'afficher en plus grand et pour visualiser l'heure de stationnement, le numéro de zone de stationnement, le numéro de la place de parking, la plaque, la couleur du véhicule, etc.

Cliquez sur 💁 pour afficher l'enregistrement du stationnement.

## 3.2.5 Centre d'événements

Étape 1. Sélectionnez l'onglet « Centre d'événements » (Event Center). Étape 2. Sélectionnez un type d'alarme, un canal vidéo, une plage chronologique de recherche, puis cliquez sur « Rechercher » (Search). Voir Figure 3–16.

| PMS Live Search Map Event Center PlayBack Space: 213 🛓 dsx 🔹 - 🗆 x |                                                 |                     |              |          |           |
|--------------------------------------------------------------------|-------------------------------------------------|---------------------|--------------|----------|-----------|
| Device                                                             | Pending Processed                               |                     |              |          |           |
| AlarmType                                                          | Alarm Time 👻                                    | Alarm Type          | Alarm Source | Priority | Operation |
| All                                                                | 2017-06-21 23:47:15                             | Disk Error          | IPC          | High     | K 🕑 🕸     |
|                                                                    | 2017-06-21 23:47:12                             | Device Disconnected | IPC          | Low      | K O &     |
| Search Q                                                           | 2017-06-21 23:01:42                             | Motion Detect       | IPC_1        | Medium   | K 🕑 🕸     |
| ▼ 🖬 11 (1/10)                                                      | 2017-06-21 23:00:14                             | Motion Detect       | IPC_1        | Medium   | K 🖸 🕸     |
| ₹ 172.10.1.35_1111                                                 | 2017-06-21 22:33:18                             | Motion Detect       | IPC_1        | Medium   | K 🖸 🕸     |
| <b>5</b> 172.10.1.35_4                                             | 2017-06-21 22:33:09                             | Motion Detect       | IPC_1        | Medium   | K 🖸 🔕     |
| <b>5</b> 172.10.1.35_5                                             | 2017-06-21 22:03:01                             | Motion Detect       | IPC_1        | Medium   | K 🖸 🔕     |
| <b>5</b> 172.10.1.35_6                                             | 2017-06-21 22:02:53                             | Motion Detect       | IPC_1        | Medium   | K 🖸 🔕     |
| <b>5</b> 123                                                       | 2017-06-21 21:58:41                             | Motion Detect       | IPC_1        | Medium   | K O 🕸     |
| <b>5</b> 172.10.3.75_1                                             | 2017-06-21 21:49:05                             | Motion Detect       | IPC_1        | Medium   | K 🖸 🔕     |
| F IPC_1                                                            | 2017-06-21 21:48:55                             | Motion Detect       | IPC_1        | Medium   | E O Q     |
| <b>5</b> 10.33.10.64_1                                             | 2017-06-21 21:48:30                             | Motion Detect       | IPC_1        | Medium   | K 🕞 🕸     |
| <b>5.6.6.9_1</b>                                                   | 2017-06-21 21:48:18                             | Motion Detect       | IPC_1        | Medium   | K O 🕸     |
| <b>5</b> 10.33.10.64_1                                             | 2017-06-21 21:45:05                             | Motion Detect       | IPC_1        | Medium   | E O 🕸     |
|                                                                    | 2017-06-21 21:44:03                             | Motion Detect       | IPC_1        | Medium   | E O 🕸     |
|                                                                    | 2017-06-21 21:40:55                             | Motion Detect       | IPC_1        | Medium   | K 🖸 🕸     |
|                                                                    | 2017-06-21 21:39:48                             | Motion Detect       | IPC_1        | Medium   | K 🖸 🔕     |
|                                                                    | 2017-06-21 21:39:16                             | Motion Detect       | IPC_1        | Medium   | K O &     |
|                                                                    | 2017-06-21 21:39:06                             | Motion Detect       | IPC_1        | Medium   | K O Q     |
| 06/21 00:00-06/21 23:59                                            | 2017-06-21 21:37:07                             | Motion Detect       | IPC_1        | Medium   | K • Q     |
| Search                                                             | 20 v per page Total: 1490 records 🕅 🕢 1 775 🕨 🕅 |                     |              |          |           |

Figure 3–16

Étape 3. Cliquez sur 🗷 pour traiter l'événement d'alarme.

Étape 4. Cliquez sur 💿 pour visionner un aperçu en temps réel du canal. Voir Figure 3–17.

| Alarm Link Vi | deo                 |              |               | ×                                                          |
|---------------|---------------------|--------------|---------------|------------------------------------------------------------|
|               |                     |              |               | <image/> <page-footer></page-footer>                       |
| No            | Event Time          | Event Source | Event Type    | Link Channel Name                                          |
| 1             | 2017-06-21 23:00:14 | IPC_1        | Motion Detect | 172.10.1.35_11, 172.10.1.35_12, 172.10.1.35_13, 172.10.1.3 |
|               | -                   |              |               |                                                            |

Figure 3–17

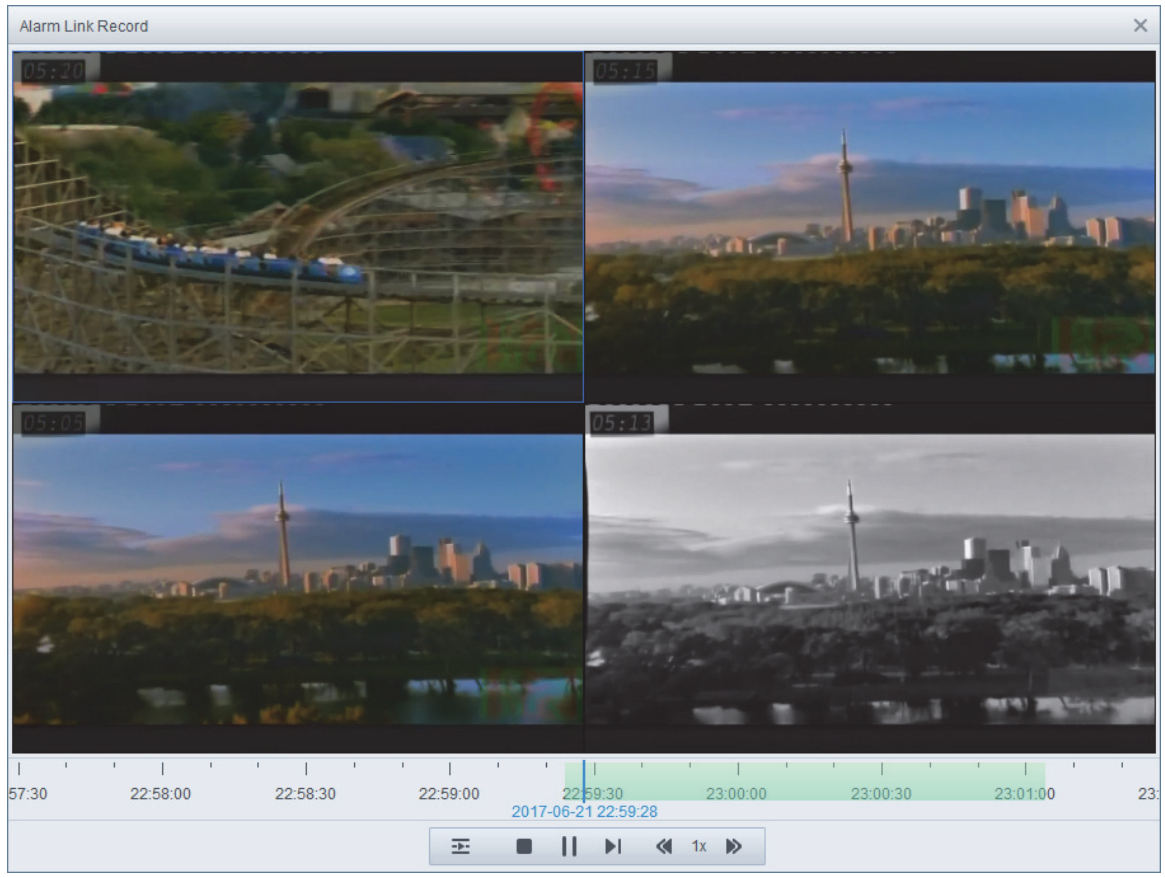

Étape 5. Cliquez sur 🚳 pour afficher l'enregistrement associé à l'alarme. Voir Figure 3–18.

Figure 3–18

Les événements d'alarme traités seront affichés dans l'onglet « Traité » (Processed). Il est possible de visionner la vidéo en direct et l'enregistrement associé.

## 3.2.6 Lecture

Sélectionnez l'onglet « Lecture » (Playback).

Dans l'arborescence de gauche, cochez un canal vidéo. Définissez l'heure et le flux de la recherche, puis cliquez sur « Rechercher » (Search). Voir Figure 3–19.

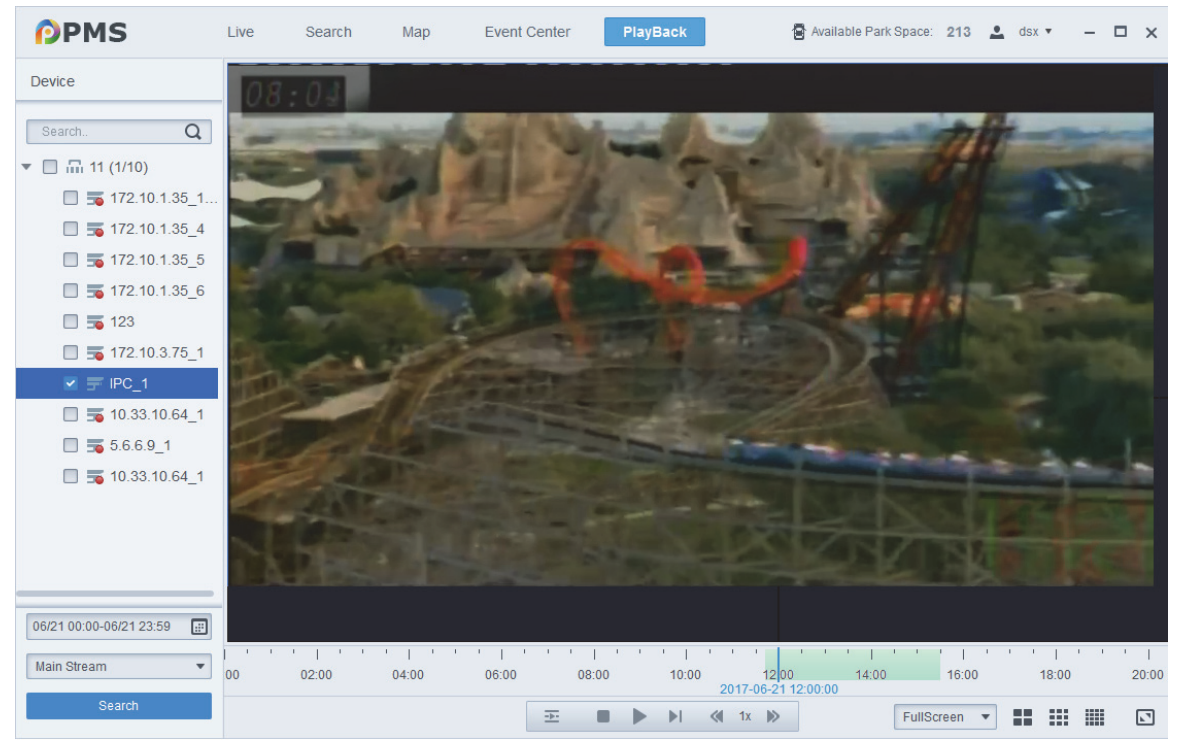

Figure 3–19

| Paramètre | Remarque             | Paramètre | Remarque                          |
|-----------|----------------------|-----------|-----------------------------------|
|           | Lecture synchronisée |           | Lecture image par image           |
|           | Arrêt                | *         | Lecture accélérée x2, x4, x8      |
|           | Lecture/pause        | >         | Lecture ralentie x1/2, x1/4, x1/8 |

Tableau 3–3

#### Remarque :

- Ce manuel est donné uniquement à titre de référence. De légères différences peuvent être présentes dans l'interface utilisateur.
- Tous les logiciels et toutes les interfaces présentés ici sont susceptibles d'être modifiés sans préavis écrit.
- Toutes les marques et marques déposées mentionnées appartiennent à leurs propriétaires respectifs.
- En cas d'incertitude ou de désaccord, veuillez vous référer à notre dernière explication.
- Consultez notre site Internet ou contactez votre service technique local pour plus d'informations.